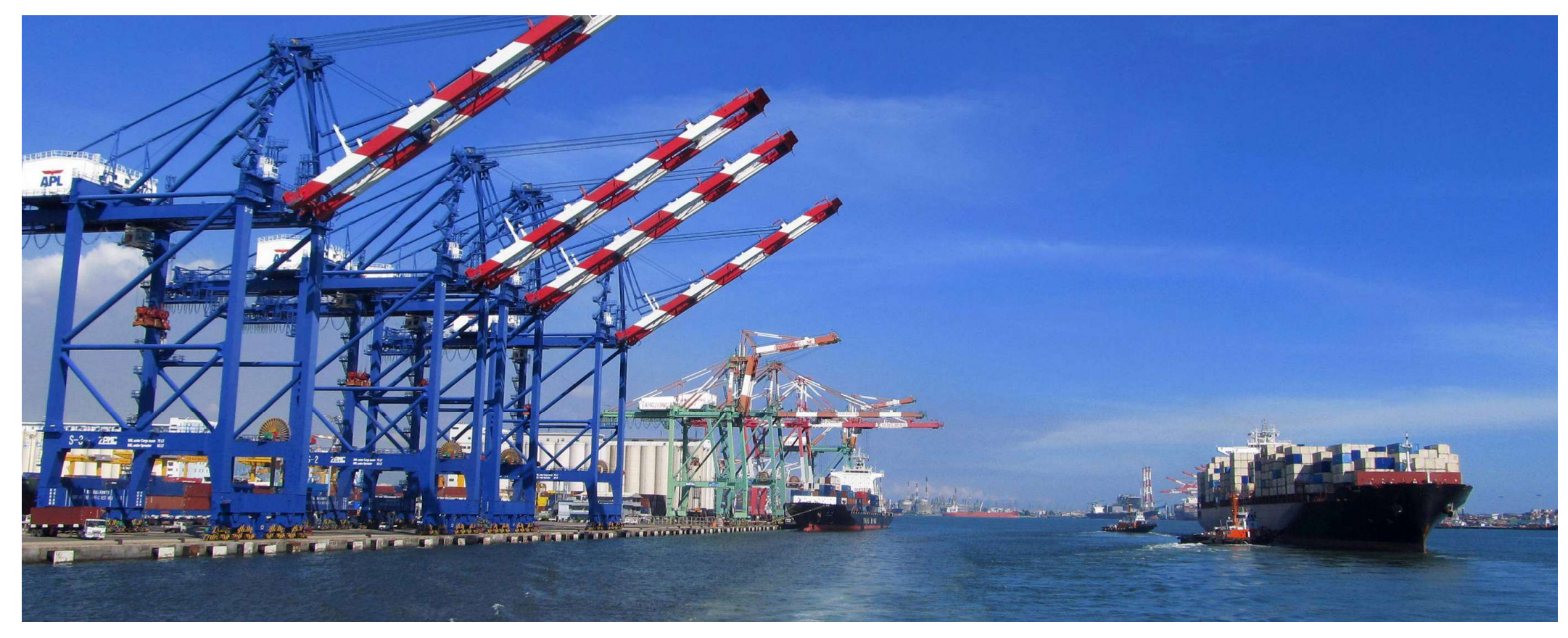

## 課程名稱: 支付平台及電子發票系統

講師:關貿網路 王瑞榮 日期:2016/09

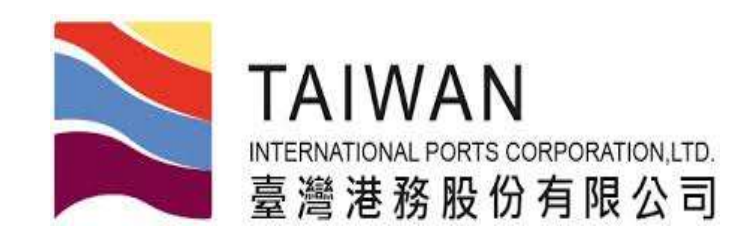

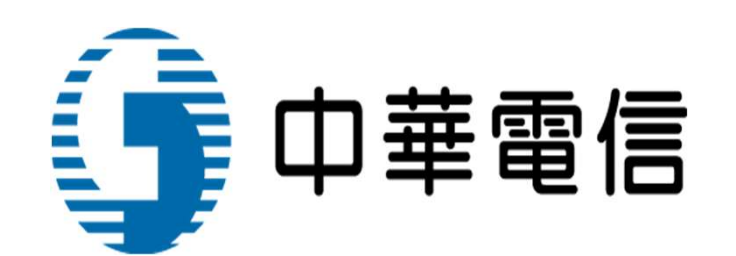

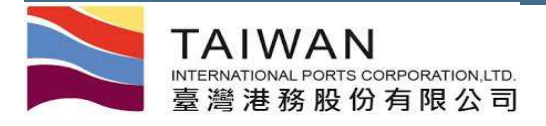

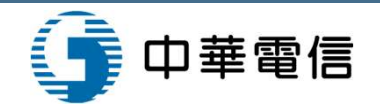

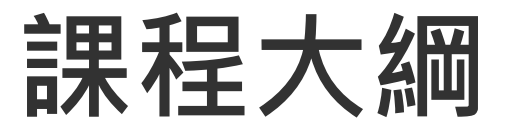

- 支付平台簡介
- ■支付情境說明
- 支付平台功能說明
- ■電子發票子系統功能說明
- ■問題提問

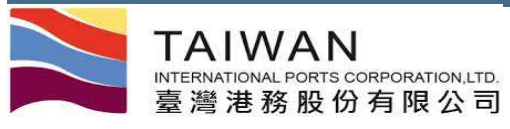

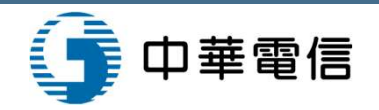

# 支付平台繳費方式說明表

| 繳費方式              | 系統操作       | 銷帳              | 事先申請                         | 單日單筆<br>限額 | 轉帳時間           |
|-------------------|------------|-----------------|------------------------------|------------|----------------|
| 線上繳款              | 非約定帳戶繳款    | 自動銷帳            | 無                            | 10萬        | 即時轉帳           |
| 線上繳款              | 約定帳戶繳款     | 自動銷帳            | 全國性繳費(稅)業務授權轉帳<br>繳款申請書      | 500萬       | 即時轉帳           |
| 營運據點<br>(支票/現金)   |            | 臨櫃確收銷帳          |                              | 無上限        |                |
| 台銀櫃枱<br>(支票/現金)   | 臨櫃繳款       | 臨櫃確收銷帳          |                              | 無上限        |                |
| 台銀網銀<br>電匯        | (虛擬帳號)     | 入帳即時自動銷<br>帳    |                              | 無上限        |                |
| 跨行匯款              |            | 入帳即時自動銷<br>帳    | 超過5000萬需先向港公司申請<br>換單(拆分計費單) | 5000萬      |                |
| ATM轉帳             | 虛擬帳號轉帳     | 入帳即時自動銷<br>帳    |                              |            |                |
| 自動授權扣款<br>(台中港業者) | (每天早上定期執行) | 扣款成功回饋檔<br>自動銷帳 | 台銀帳戶<br>台銀授權扣款申請書            | 無          | 繳款期限日<br>預定繳款日 |

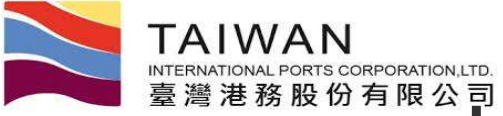

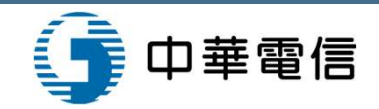

更省錢!

更簡便!

申請線上繳費(電子支付)流程

### 只要簡單兩步驟:

1.填寫「全國性繳費業務 授權轉帳繳款申請書」 不再需要親赴多處 遞交申請書,讓您 免於奔波節省您寶貴 時間。

申請書可至臺灣港棧服務網(TPNet)/總公 司文件下載區/電子支付選項下載 (https://tpnet.twport.com.tw)。

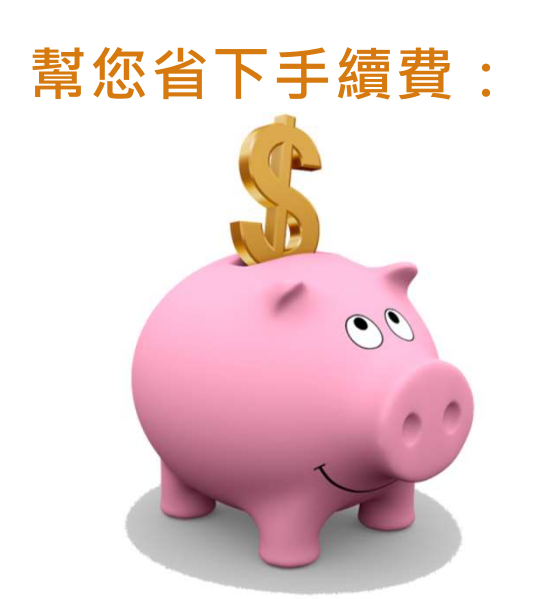

重新申請後,全國繳費網手續費12元,仍 由臺灣港務公司提供補助;唯一不同的是, 您不須先行支付手續費後再向港務公司請 款。

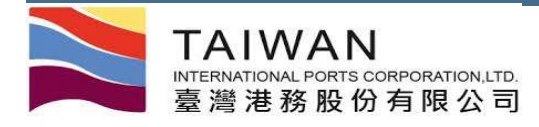

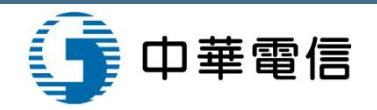

# 網站位址

#### 網站位址:https://tpnet.twport.com.tw

| ÌNATION State State St |                                               | 中文正體▼ 總公司▼                                           |
|----------------------------------------------------------------------------------------------------|-----------------------------------------------|------------------------------------------------------|
| 首頁 網站地圖                                                                                                    |                                               |                                                      |
| Business         務公告         總公司       基隆港       台北港       蘇澳港       台中港       花薙港       高雄港       安平港       澎湖港       布袋港         港口       標題                                                                                                    | 公告日期<br>更多                                    | <b>上ogin</b><br>員登入<br>帳號: 帳號<br>密碼: 密碼<br>忘記空碼 憑證登入 |
| <u>System</u><br>糸 統公告<br>港口 標題                                                                                                    | 公告日期                                          | 送出<br>FAQ<br>題說明                                     |
| 所有港口 支付平台客服人員聯絡表<br>所有港口 [請注意]本系統適用之瀏覽器版本為IE11以上或CHROME(不限版本)<br>所有港口 港棧業務客服人員聯絡表                                                                                                    | 2016/09/12<br>2016/04/19<br>2015/11/18<br>更多. | 更多<br>相關連結                                           |
| 文 <u><i>File</i></u><br>件下載                                                                                                    |                                               | MTNot的进程_ 奔                                          |
| 總公司         基隆港         台北港         蘇澳港         台中港         花蓮港         高雄港         安平港         澎湖港         布袋港           臺銀自動扣款<br>各項代碼                操作手冊<br>系統說明                                                                                                    |                                               |                                                      |

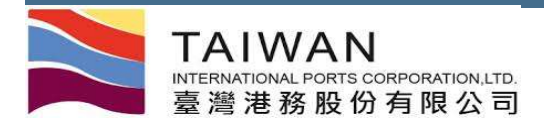

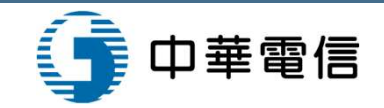

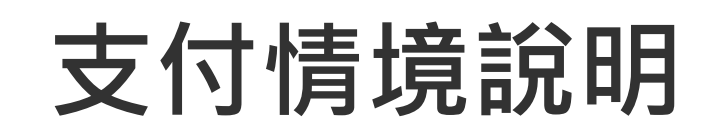

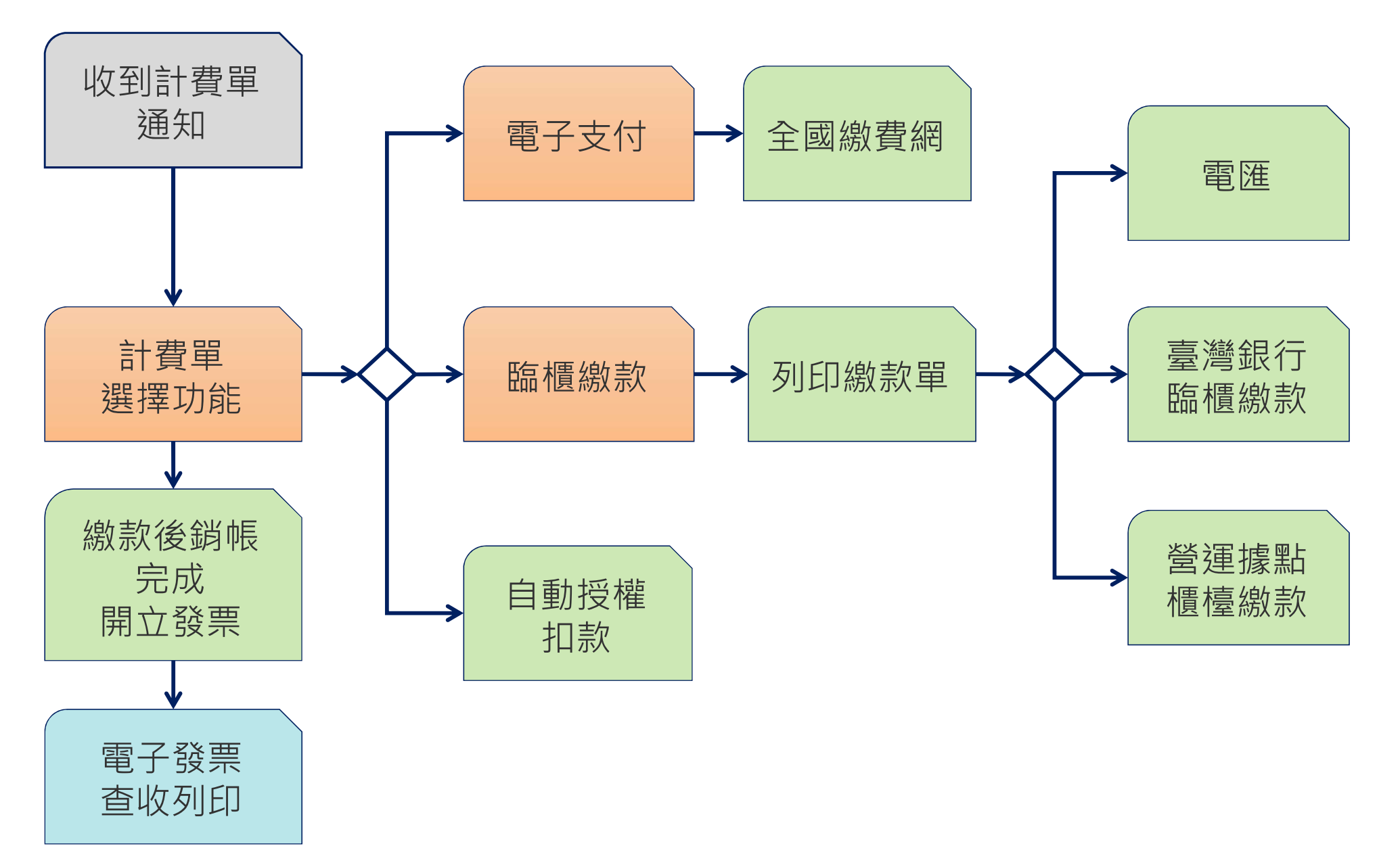

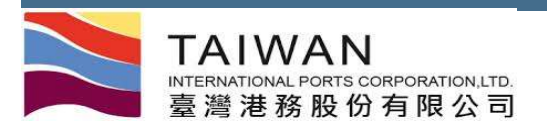

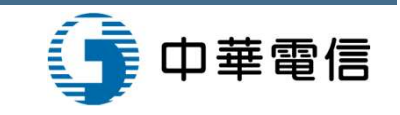

# 各段式使用者差異

|                        | 一段式 |    | 设式 |    | 三段式 |    |
|------------------------|-----|----|----|----|-----|----|
|                        |     | 單據 | 支付 | 單據 | 審核  | 支付 |
| 選擇<br>繳款方式             | V   | V  | V  | V  |     |    |
| 修改<br>發票開立方式<br>及指定買受人 | V   | V  | V  | V  | V   |    |
| 審核<br>可否線上繳款           |     |    |    |    | V   |    |
| 進行<br>繳款作業             | V   |    | V  |    |     | V  |

#### • 一段式/二段式-支付者

- 1. 支付方式設定
- 2. 修改發票開立方式及指定買受人
- 3. 繳款作業
- 二段式-單據選擇 / 三段式-單據選擇
  - 1. 支付方式設定
  - 2. 修改發票開立方式及指定買受人
- 三段式-審核者
  - 1. 審核及退回計費單(繳款方式為電子支付)
  - 2. 修改發票開立方式及指定買受人

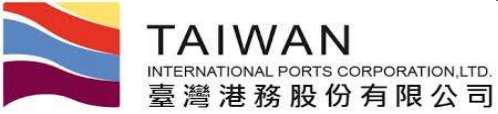

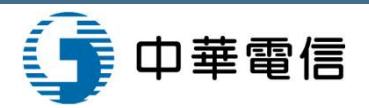

# 支付平台及發票子系統功能

### 支付平台

### 電子發票子系統

- 計費單選擇功能
- 計費單支付作業
- 買受人資料維護
- 計費單查詢功能
- 繳款單查詢功能
- 回執聯查詢功能
- 電子支付資料統計查詢功能
- 計費單轉繳款單作業
- 作廢計費單查詢功能
- 計費單審核功能(三段式業者)
- 計費單自動扣繳日設定(自動 授權扣款業者)

| ■ 發票査し | 夂 |
|--------|---|
|--------|---|

- 發票作廢查收
- 發票查詢
- 發票下載
- 發票統計表
- 折讓單查收
- 折讓單查詢
- 折讓單下載
- 折讓單統計表

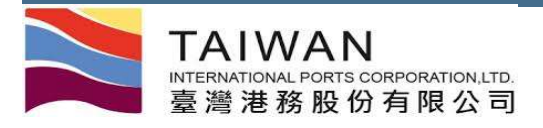

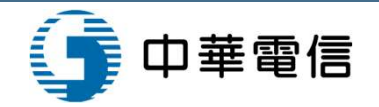

# 支付平台

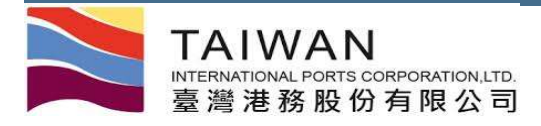

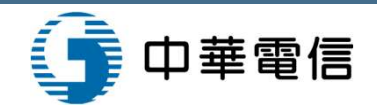

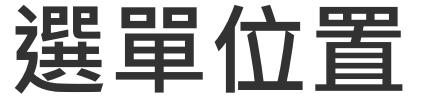

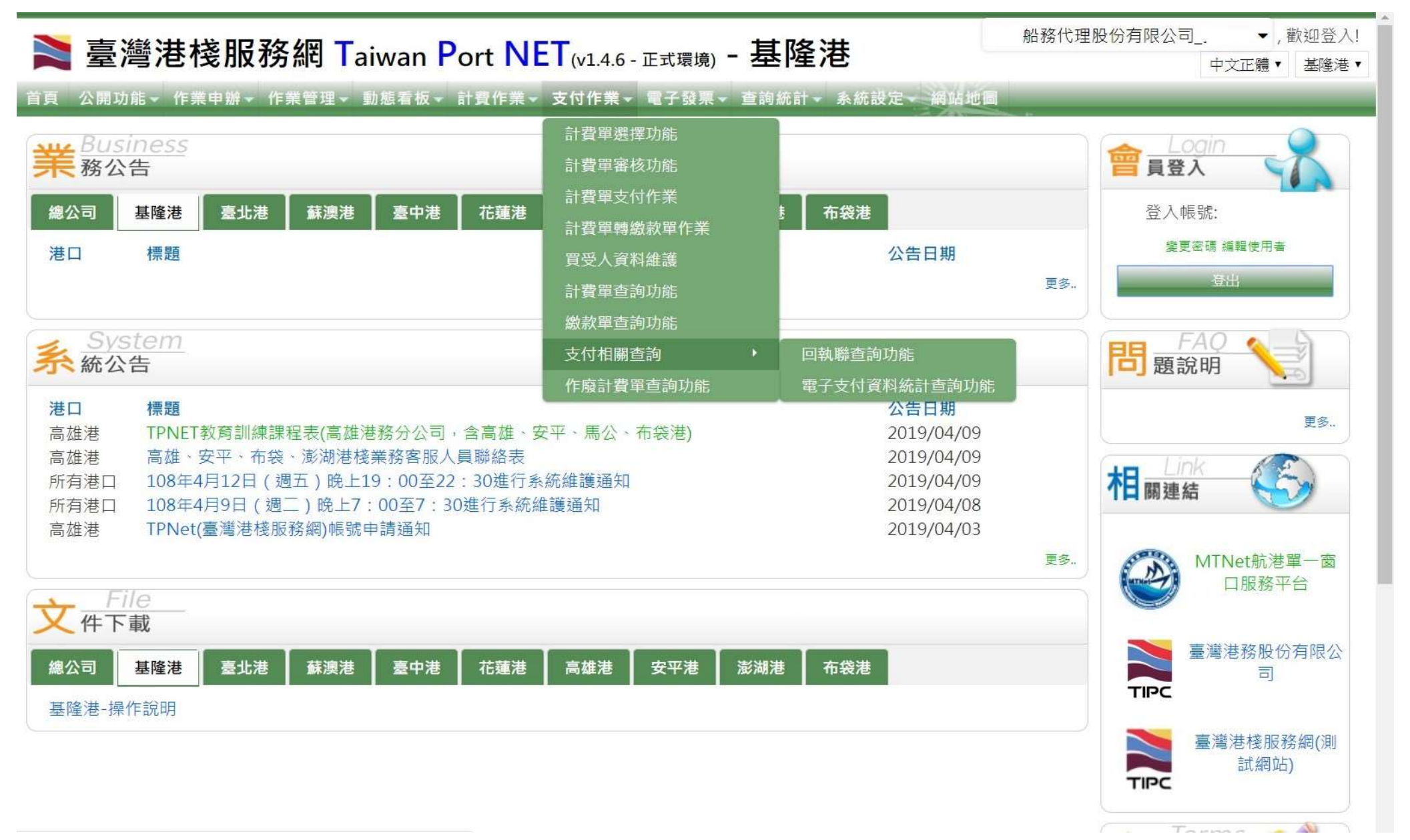

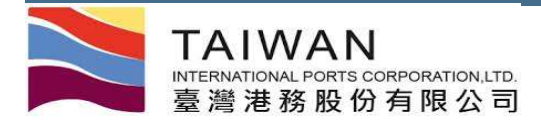

## 計費單選擇功能

#### NET (v1.3.4 - UAT環境) - 高雄港

首頁 公開功能▼ 作業申辦▼ 作業管理▼ 動態看板▼ 計費作業▼ 支付作業▼ 電子發票▼ 查詢統計▼ 系統設定▼ 網站地圖

| 1.               |                                                                  |                                   |                                 |      |                                                 |    | 計費單                                                    | 單選擇功能                                                                                                | (EPY_A002)                                                                                        | )                                                       |                                                                     |                                                                                    |
|------------------|------------------------------------------------------------------|-----------------------------------|---------------------------------|------|-------------------------------------------------|----|--------------------------------------------------------|----------------------------------------------------------------------------------------------------|---------------------------------------------------------------------------------------------------|---------------------------------------------------------|---------------------------------------------------------------------|------------------------------------------------------------------------------------|
| 公                | 司別                                                               | A000 港務公司 •                       | •                               |      |                                                 |    |                                                        |                                                                                                    | 客戶名稱                                                                                              | Z03355 [2                                               | 則試用]威爾森通運股份有限 Q                                                     |                                                                                    |
| 費                | 用別                                                               | H港灣費用                             | ,                               | •    |                                                 |    |                                                        |                                                                                                    | 買受人名稱                                                                                             |                                                         | Q                                                                   |                                                                                    |
| 計書               | 費單號                                                              |                                   |                                 |      |                                                 |    |                                                        |                                                                                                    | 計費日期                                                                                              | 自                                                       | 到                                                                   |                                                                                    |
| 繳                | 欧期限                                                              | 自到                                |                                 |      |                                                 |    |                                                        |                                                                                                    | 碼頭代碼                                                                                              | 自                                                       | 到                                                                   |                                                                                    |
| 中ジ               | 文船名                                                              |                                   |                                 |      |                                                 |    |                                                        |                                                                                                    | 英文船名                                                                                              |                                                         |                                                                     |                                                                                    |
| 簽記               | 登編號                                                              |                                   |                                 |      |                                                 |    |                                                        |                                                                                                    | 委託編號                                                                                              |                                                         |                                                                     |                                                                                    |
| 排用               | 茅欄位                                                              | 計費單號▼                             |                                 |      |                                                 |    |                                                        |                                                                                                    | 排序方式                                                                                              | 由小至大▼                                                   |                                                                     |                                                                                    |
|                  |                                                                  |                                   |                                 |      |                                                 |    |                                                        |                                                                                                    |                                                                                                   |                                                         |                                                                     | Q.查詢 🖉 清除                                                                          |
|                  |                                                                  |                                   |                                 |      |                                                 |    |                                                        |                                                                                                    |                                                                                                   |                                                         |                                                                     |                                                                                    |
|                  |                                                                  |                                   |                                 |      |                                                 |    |                                                        | 3.                                                                                                   |                                                                                                   | 篮櫃繳款-未<br>電子支付-未                                        | 稅金額:\$元,預估稅金:\$元,合計總額<br>稅金額:\$1 元,預估稅金:\$元,合計總額:                   | 額:\$     元     臨極繳款 ●       \$     電子支付 ●                                          |
| 2.               |                                                                  |                                   |                                 |      |                                                 |    | 付款方式                                                   | <b>3.</b><br>注選:                                                                                     | ▼ 發票開立方式                                                                                          | 臨櫃繳款-未<br>電子支付-未<br>全選: ● 買受ノ                           | 稅金額:\$  元,預估稅金:\$  元,合計總額<br>稅金額:\$1  元,預估稅金:\$ 元,合計總額:<br>人名稱全選:   | <ul> <li>額:\$元 臨櫃繳款●</li> <li>\$ 電子支付●</li> <li>▼ 修改確認 × 取消</li> </ul>             |
| <b>2.</b><br>□選取 | 計費單號                                                             |                                   | 簽證編號                            | 中文船名 | 費用別                                             | 合計 | 付款方式<br>計費日期                                           | <b>3.</b><br>t全選:<br>繳款期限                                                                            | <ul> <li>▼ 發票開立方式</li> <li>付款方式</li> </ul>                                                        | 臨櫃繳款-未<br>電子支付-未<br>全選: • 買受/<br>發票開立方式                 | 税金額:\$ 元,預估稅金:\$ 元,合計總額<br>稅金額:\$1 【元,預估稅金:\$ 元,合計總額:<br>【名稱全選:<br> | <ul> <li>額:\$元 臨櫃繳款●</li> <li>\$ 電子支付●</li> <li>▼ &lt; 修改確認 × 取消<br/>備註</li> </ul> |
| <b>2.</b><br>選取  | 計費單號<br><u>KHHBH1080</u>                                         | 1 <u>3232</u> AKH                 | 簽證編號<br>HH108                   | 中文船名 | 費用別港灣費用                                         | 合計 | 付款方式<br>計費日期<br>2019/04/02                             | <b>3.</b><br>t全選:<br>繳款期限<br>2019/03/31                                                              | <ul> <li>▼ 發票開立方式:</li> <li>付款方式</li> <li>         磁極激軟▼     </li> </ul>                          | 臨櫃繳款-未<br>電子支付-未<br>全選: • 買受ノ<br>發票開立方式<br>合供 ▼         | 税金額:\$  元,預估稅金:\$ 元,合計總額<br>稅金額:\$1 【元,預估稅金:\$ 元,合計總額:<br>【名稱全選:    | <ul> <li>額:\$元 臨櫃繳款●</li> <li>\$ 電子支付●</li> <li>✓ 修改確認 × 取消</li> <li>備註</li> </ul> |
| <b>2.</b><br>選取  | 計費單號<br><u>KHHBH1080</u><br><u>KHHBH1080</u>                     | 1<br>3232 AKH<br>3412 AKH         | 簽證編號<br>HH108<br>HH108          | 中文船名 | <b>費用別</b><br>港灣費用<br>港灣費用                      | 合計 | 付款方式<br>計費日期<br>2019/04/02<br>2019/04/02               | <b>3.</b><br><sup>(全選:)</sup><br><sup>(激款期限)</sup><br><sup>2019/03/31</sup><br><sup>2019/04/04</sup> | <ul> <li>發票開立方式,</li> <li>付款方式</li> <li>臨擾逝軟、</li> <li>臨擾逝軟、</li> </ul>                           | 臨櫃缴款-未<br>電子支付-未<br>全選: • 買受/<br>發票開立方式<br>合併 •<br>合併 • | 税金額:\$  元,預估稅金:\$  元,合計總額<br>稅金額:\$1  1元,預估稅金:\$ 元,合計總額:<br>(名稱全選:  | <ul> <li>額:\$元 臨櫃繳款 ●</li> <li>電子支付 ●</li> <li>◆ 修改確認 × 取消</li> <li>備註</li> </ul>  |
| <b>2.</b><br>選取  | 計費單號<br><u>KHHBH1080</u><br><u>KHHBH1080</u><br><u>KHHBH1080</u> | 12322 AKH<br>3412 AKH<br>3637 AKH | 簽證編號<br>HH108<br>HH108<br>HH108 | 中文船名 | 費用別       港灣費用       港灣費用       港灣費用       港灣費用 | 合計 | 付款方式<br>計費日期<br>2019/04/02<br>2019/04/02<br>2019/04/02 | <b>3.</b><br><sup>(全選:)</sup><br>2019/03/31<br>2019/04/04<br>2019/04/08                              | <ul> <li>發票開立方式。</li> <li>付款方式</li> <li>堕種銜軟</li> <li>堕種銜軟</li> <li>堕種銜軟</li> <li>堕種銜軟</li> </ul> | 臨櫃缴款-未<br>電子支付-未<br>全選: ▼ 買受/<br>發票開立方式<br>合供 ▼<br>     | 税金額:\$ 元,預估稅金:\$ 元,合計總額<br>税金額:\$! 1元,預估稅金:\$ 元,合計總額:<br>(名稱全選:     | <ul> <li>. 元 臨櫃繳款 ○</li> <li>電子支付 ○</li> <li>《 修改確認 × 取消</li> <li>備註</li> </ul>    |

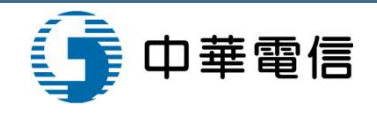

高雄港\_中華電信管理者▼,歡迎登入!中文正體▼ 高雄港▼

W SNE

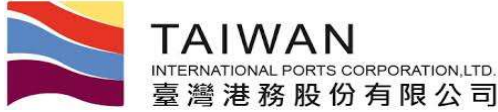

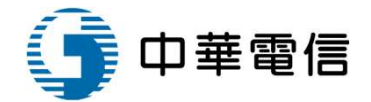

高雄港・

## 臨櫃繳款單列印功能-選擇(1/3)

#### Ì 臺灣港棧服務網 Taiwan Port NET (v0.8.4b - 驗證測試) - 高雄港

威爾森通運股份有限公司\_威爾森測試▼,歡迎登入! 中文正體▼

首頁 公開功能 · 作業申辦 · 作業管理 · 動態看板 · 計費作業 · 支付作業 · 電子發票 · 查詢統計 · 系統設定 · 網站地圖

臨櫃繳款單列印功能 (EPY\_A006)

| 計費單公司別 | A000 港務公司 ▼ |       |       |
|--------|-------------|-------|-------|
| 费用別    | S一般業務費用 ▼   | 買受人名稱 | Q     |
| 計費單號   |             | 計費日期  | 自 到   |
| 付款方式   | 臨櫃繳款▼       | 繳款期限  | 自 到   |
| 排序欄位   | 計費單號▼       | 排序方式  | 由小至大▼ |

#### 臨櫃繳款-未稅金額:\$600元,預估稅金:\$30元,合計總額:\$630元

| 請選擇本次 | (欲繳款的計費單! !  |        |     |          |          |        |                  | <b>土</b> 1             | 定列印 |
|-------|--------------|--------|-----|----------|----------|--------|------------------|------------------------|-----|
| □選取   | 計費單號         | 费用別    | 合計  | 計費日期     | 繳款期限     | 發票開立方式 | 買受人名稱            | 買受人統編                  | 備註  |
| 0     | TEST10400053 | 一般業務費用 | 210 | 20151209 | 20160107 | 合併     | 威爾森通運股份有限公司高雄分公司 | 79892618               |     |
|       | TEST10400054 | 一般業務費用 | 210 | 20151209 | 20160107 | 合併     | 威爾森通運股份有限公司高雄分公司 | 79892618               |     |
|       | TEST10400055 | 一般業務費用 | 210 | 20151209 | 20160107 | 合併     | 威爾森通運股份有限公司高雄分公司 | 7989261 <mark>8</mark> |     |

☰ 回列表

臺灣港務股份有限公司版權所有 Copyright@2012 All Rights Reserved. 地址:80441 高雄市鼓山區壅莱路10號 TEL:886-7-5219000 客服人員聯絡表 最佳瀏覽器環境: Chrome 12.0或IE10.0以上版本 / 螢幕解析度 1024x768

請勾選本次要合併繳款的計費單,再點選確定列印

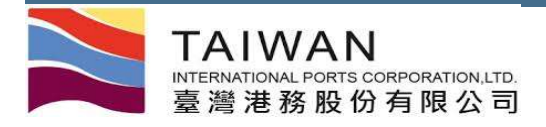

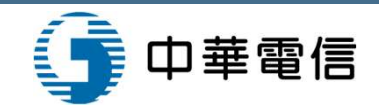

### 臨櫃繳款單列印功能-確認明細(2/3)

|    | 臺灣港   | 巷棧服    | 務網T   | aiwan | Port NE          | (v0.8.4b | - 驗證測試) | - 高雄  | 港        | 威爾森通運股份有限公司_威爾森測試▼, | 歡迎登入! | 中文正體 🔻 |
|----|-------|--------|-------|-------|------------------|----------|---------|-------|----------|---------------------|-------|--------|
| -  |       | - 1- • | /     |       | A 1 -101 /A- 304 |          |         |       |          | Saulta              |       | 高雄港▼   |
| 自貝 | 公開リ龍▼ | 作兼甲辦▼  | 作兼管理▼ | 罰態有似▼ | 計費作兼▼            | 文何作集▼    | 電士設票▼   | 鱼詢統計▼ | <u> </u> | 一般站地画               |       |        |

繳款單明細資料 (EPY\_D001)

#### 繳款單號: PKHH201609000008 請確認應付總額正確後,按下[確定列印],列印繳款單!

| 預收款抵扣    | 稅額 | 金額      | 抵扣後未移   | 預收抵扣    | 稅合計     | 計費單未    |         | 買受人      |                  | 買受人統編    | 單據別  |
|----------|----|---------|---------|---------|---------|---------|---------|----------|------------------|----------|------|
|          | 0  | 100,000 | 100,000 |         | 100,000 |         | 指定買受人名稱 |          |                  | 54177799 | 應稅發票 |
|          | 0  | 100,000 |         | 0       | 100,000 |         | 高雄分公司   | 通運股份有限公司 | 威爾森              | 79892618 | 應稅發票 |
| 暫收款抵扣    |    | 應付總額    | 暫收抵扣    | 小計      | 稅額合計    | 發票未稅額   | 收據金額    | 繳款人統編    |                  | 繳款人名稱    |      |
| ┍◆ 暫收款抵扣 | 0  | 100,00  | 0       | 200,000 | 0       | 200,000 | 0       | 79892618 | 威爾森通運股份有限公司高雄分公司 |          |      |

臺灣港務股份有限公司版權所有 Copyright@2012 All Rights Reserved. 地址:80441 高雄市鼓山區蓬萊路10號 TEL:886-7-5219000 客服人員聯絡表 最佳瀏覽器環境: Chrome 12.0或IE10.0以上版本 / 螢幕解析度 1024x768

### 如業者有預收款或暫收款可供抵扣,會出現按鈕供點選進入抵扣畫面

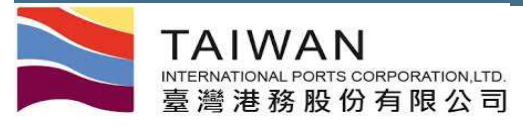

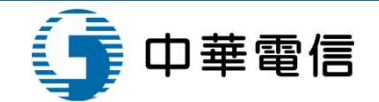

# 臨櫃繳款單列印功能-繳款單(3/3)

| 應嚴金縣(元)                    | 缴款额號             |                     | 量款單號                                 |                                    |                                                                                                    | 臺灣港市                                                                                                    |                                                                                                    | -                                                                                                    |
|----------------------------|------------------|---------------------|--------------------------------------|------------------------------------|----------------------------------------------------------------------------------------------------|----------------------------------------------------------------------------------------------------|----------------------------------------------------------------------------------------------------|----------------------------------------------------------------------------------------------------|
| \$100,000                  | 37716660900006   | 008                 | PKHH201609000                        | 1                                  | 限份有限公司高雄分约                                                                                                    | 殿間4                                                                                                    | 機關名稱<br>鐵款人                                                                                        | ſ                                                                                                    |
| 単被別:自我的                    | <b>高端</b> 分公司    | 000010<br>高麗道歌份有限公司 | 沖機總統: IXHE201609<br>夏受人: 79892618 政策 |                                    | 建務股份有限公司                                                                                                    |                                                                                                    | 收款單位                                                                                               | t                                                                                                    |
| 未获益                        |                  | 受刑刑                 | 計会率数                                 |                                    | 日預開發票                                                                                                    | 1                                                                                                    | 費用別                                                                                                | - T                                                                                                    |
| \$100/                     | 2015/10/04       | 预防發展                | BPM201510310321                      | - 1                                | 004 臺灣銀行                                                                                                    |                                                                                                    | 收款銀行用                                                                                              | ł                                                                                                    |
| 12日 : 50元・金沢金橋 : \$100,000 | 未代合計:\$100,000元: |                     |                                      |                                    | 3771666000006                                                                                                    |                                                                                                    | 代明及王相<br>教育部(3)                                                                                    | ł                                                                                                    |
| 臺灣港務股份有限公司<br>憑證專用章        |                  |                     |                                      |                                    | 行台幣壹拾英元整<br>NTS100,000                                                                                                    |                                                                                                    | 徽費金額                                                                                               |                                                                                                    |
| 2016/9/2                   |                  |                     |                                      |                                    | 2015/10/04                                                                                                    |                                                                                                    | 徽款期限                                                                                               | Ī                                                                                                    |
|                            |                  |                     |                                      | 代收單位收起業                            | 本公司將收取澤納金。<br><u>非回款</u> 。<br><sup>1</sup> (pnet, teport, con, ta/)<br>(。<br>(級款, 免千續費。                                                                                                    | 」 41 44 44 44 44 44 44 44 44 44 44 44 44                                                                                                    | →低面款單面費付<br>等股份有限公司<br>-支付作業」平<br>-支付作業」平<br>場本地臺灣銀行<br>に<br>本公司各地管理<br>等低號至銀行(臺<br>等低號至實體/綱       | 式擇一,」<br>過臺灣港紀<br>(基後系統<br>款單基化<br>款單前任)<br>款單上做<br>(<br>款單上做)                                                                                                    |
|                            |                  |                     |                                      | 代牧單位收於萊<br>第二聯:代紋單位存在聯<br>備註       | 本公司將收取澤納金。<br><u>非固款</u> 。<br><sup>(</sup> tpnet, taport, con, ta/)<br>(。<br>·<br>·<br>·<br>·<br>·<br>·<br>·<br>·<br>·<br>·<br>·<br>·<br>·<br>·<br>·<br>·<br>·<br>·                                          | ▲ 他 使 不同, 前<br>網站(網站: hut<br>台連行查錄,<br>動種做款, 免引<br>據點或銀行聖異<br>上灣銀行以外)<br>圓 四ATU特紙, 相<br>重運股份有限公司                                                              | 4.低曲款單面會<br>各股份有限公司<br>一支付作業了平<br>有各地臺灣銀行<br>本公司各地營運<br>著帳號至實體/顧<br>頭關森里                           | 《揮一· · · · · · · · · · · · · · · · · · ·                                                                                                     |
|                            |                  |                     |                                      | 代牧單位收於萊<br>第二聯:代牧單位存发聯<br>備注       | 本公司將收取澤納金。<br><u>非固款</u> 。<br><sup>(</sup> tgnet, teport, con, ta/)<br>·。<br>·。<br>·<br>·<br>·<br>·<br>·<br>·<br>·<br>·<br>·<br>·<br>·<br>·<br>·                                                             | ▲ (明 元 四、1)<br>約法(明 法:htt)<br>台連行查錄。<br>該種做款, 免引<br>推點或銀行起對<br>上灣銀行以外)<br>目 (5 A T Ц 特 低、利<br>重選股份有限公司<br>E )準道前股份有限<br>円 預開時票                                | 4.低曲款單面會<br>各股份有限公司<br>一支付作業需與行行<br>大公司各地管理,行行<br>本公司各地管理<br>發帳做至實體/顧<br>頭關森至                      | 揮一,<br>一<br>一<br>一<br>一<br>二<br>二<br>二<br>二<br>二<br>二<br>二<br>二<br>二<br>二<br>二<br>二<br>二<br>二<br>二                                                                                                    |
|                            |                  |                     |                                      | 代牧単位收达承<br>第二時:代牧単位存差時<br>備注       | 本公司將收取澤納金。<br><u>非曲款</u> 。<br>'trenet, tagoet, con, ta/)<br>。<br>·微载, 充千墳費。<br>重款手續費自付。<br>·續費自付。<br>·<br>行公司                                                                                                | 新建築不同,直<br>網站(網站:htt<br>台連行查錄,<br>動種做款,是行查錄,<br>動種做款,是有<br>推點或銀行和頁<br>比增銀行以外)<br>個本/T與轉低,和<br>直邏股份有限公司<br>E灣進務股份有限公司<br>E灣進務股份有限公司<br>門 頭開發頭<br>代收與別          | 4.4.曲款單面費付<br>各股份有限公司<br>一支付作案」平<br>個名地臺灣銀行(臺<br>各地臺灣銀行(臺<br>各地臺灣銀行(臺<br>發儀號系貫體/朝<br>頭關高麗<br>G6101 | ■一一港線呈前<br>線東京市上市<br>名積東京市上市<br>名積人<br>限別<br>七號                                                                                                    |
|                            |                  |                     |                                      | 代牧單位收於萊<br>第二號:代收單位存金額<br>備注       | 本公司將收取澤納金。<br><u>非田</u> 款。<br><sup>1</sup> (tpeet, taport, con, ta/)<br>。<br>                                                                                                    | ▲ 使 五 回, 前<br>納 站 (網 址 : htt)<br>台 連行 查線。<br>動種做款, 免引<br>指點或銀行 起算<br>上滑銀行 以外)<br>前<br>喝 添 AT基件紙, 利<br>兩重股份有限公司<br>更薄進商股份有限<br>円 預開時頭<br>行攻如原<br>3771666090000 | →低曲於單曲書<br>長股份有限公司÷<br>一支付待累須行行<br>各地臺灣銀行行<br>各地臺灣銀行(臺<br>春秋號至實體/朝<br>頭頭森重<br>(G6101)              | 式 揮一 · · · · · · · · · · · · · · · · · ·                                                                                                    |
|                            |                  |                     |                                      | 代牧単位收起来<br>第二動:代牧単位存走動<br>備注       | 本公司祥牧取澤納金・<br><u>非田</u> 載。<br><sup>1</sup> (tport, teport, con, te/)<br>(。<br>·淑荻・え千墳費。<br>西荻千墳費自付。<br>·墳費自付。<br>·<br>·<br>·<br>·<br>·<br>·<br>·<br>·<br>·<br>·<br>·<br>·<br>·<br>·<br>·<br>·<br>·<br>·<br>· | 第 1 第 1 第 1 第 1 第 1 第 1 第 1 第 1 第 1 第 1                                                                                                    |                                                                                                    | 式 建一 · · · · · · · · · · · · · · · · · ·                                                                                                    |
|                            |                  |                     |                                      | 代牧單位收訖萊       第二聯:代牧單位存來聯       備註 | 本公司祥牧取澤納金・<br><u>非曲款</u> 。<br><sup>(</sup> tpnet, teport, con, te/)<br>(。<br>·地故・え千境費。<br>重故千境費自付。<br>·積費自付。<br>·積費自付。<br>·<br>·<br>·<br>·<br>·<br>·<br>·<br>·<br>·<br>·<br>·<br>·<br>·                      | 第二日、11日本市内市市市市市市市市市市市市市市市市市市市市市市市市市市市市市市市市市市                                                                                                    |                                                                                                    | 方式課一・当<br>考考表示<br>書考後系を<br>制装数単立<br>数数単数<br>数数<br>数数<br>型<br>上<br>数<br>数<br>型<br>上<br>数<br>数<br>二<br>単<br>後<br>系<br>え<br>の<br>一<br>、<br>一<br>、<br>一<br>、<br>一<br>、<br>一<br>、<br>一<br>、<br>一<br>、<br>一<br>、<br>一<br>、<br>一 |

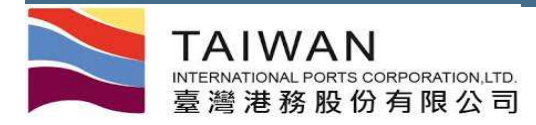

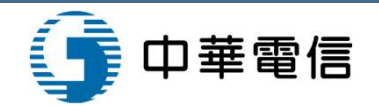

### 臨櫃繳款單列印注意事項

 1. 繳款單金額變動,繳費帳號(銷帳編號)會跟著變動,請檢查第2頁繳款明細是否正確, 若您有變更繳款明細或進行預收款及暫收款抵扣者,導致繳款單金額變動,請勿使用 原繳款單進行繳款或轉帳,需重新列印下載繳款單,並依新繳款單上之繳費帳號(銷 帳編號)及繳款金額進行繳款或轉帳。

2. 持臺灣銀行金融卡使用臺灣銀行自動櫃員機或臺灣銀行網路ATM轉帳繳費,免收手續費,轉入銀行請點選:臺灣銀行(代號004)、 轉入帳號:請輸入繳費帳號(銷帳編號)、轉入金額:請輸入繳費金額。

3. 持本繳款單可至臺灣銀行全國各地分行臨櫃繳款,免收手續費。

4. 持本繳款單可至港務公司各地營運據點或臺灣銀行駐點櫃檯進行繳款,免收手續費。

5. 本繳款單於繳費後將開立電子發票,會以電子郵件進行通知,另於24小時內將電子發票上傳至財政部電子發票整合服務平台,若需查詢電子發票資料或列印紙本電子發票,可至臺灣港棧服務網(https://tpnet.twport.com.tw)電子發票功能進行查收列印。

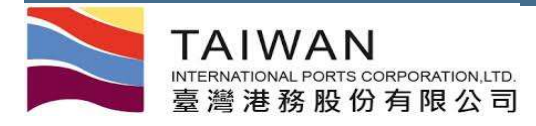

中華電信

## 電子支付功能-選擇(1/4)

| 吉湖           | 《井 七戈 日        |                  | 2     |            | ICT                         | 古日                                      | <b>冶</b> 注                               | 威爾森通運股份   | 分有限公司_威爾系 | 駛測試▼, 翻       | 知登) |
|--------------|----------------|------------------|-------|------------|-----------------------------|-----------------------------------------|------------------------------------------|-----------|-----------|---------------|-----|
| 室禪           | 化伐加            | IQ 7分 利 <b>时</b> | aiwan | ort        | ┗┗╹(v0.3 - 驗                | 證測試) - 同 4                              | E/E                                      |           |           | ⊅文正體 ▼        | 高雄港 |
| 公開功能         | ▼ 作業中部         | #▼ 作業管理、         | 動態看板。 | 計畫作美       | 【▼ 支付作業▼                    | 電子發票 • 查詢》                              | 統計 - 糸統設定 -                              | 網站地圖      | _         | _             |     |
|              |                |                  |       |            | 電子支付                        | 讨作業 (EPY_                               | _ <b>A00</b> 4)                          |           |           |               |     |
| 計費單          | 國國國            | A000 港務公         | ⁄হ] ▼ |            |                             |                                         |                                          |           |           |               |     |
| 費            | 用別             | GL其他收入           | L.    | ( <b>*</b> |                             | 買受人名释                                   | 1                                        |           | Q         |               |     |
| 計費單號         |                |                  |       |            |                             | 計費日期                                    | 自                                        | 到         |           |               |     |
| 付款           | 次方式            | 電子支付 ▼           |       |            |                             | 繳款期限                                    | 自                                        | 到 <u></u> |           |               |     |
| 排序           | 欄位             | 計費單號▼            |       |            |                             | 排序方式                                    | 由小至大 ▼                                   |           |           |               |     |
| 選擇本次領        | 欲繳款的計畫         | 費單!!             | 雷     | 子支付-未得     | 脫 <mark>金額:\$2,000</mark> ; | 元,預估稅金:\$1                              | 00元,合計總額:                                | \$2,100元  | 約定帳戶繳款    | <b>。</b> 非約定帳 | 戶繳請 |
| 選取           | 計費             | 單號               | 費用別   | 合計         | 計費日期                        | 繳款期限                                    | 發票開立方式                                   | 買受人名稱     | 買受人統編     | 備討            | ŧ   |
|              | BPM2015        | 510310149        | 其他收入  | 1,050      | 2015/11/20                  | 2015/09/24                              | 逐張                                       | 指定買受人名稱   | 54177799  | 發票品名          | 3測試 |
|              | <u>BPM2015</u> | 510310150        | 其他收入  | 1,050      | 2015/11/20                  | 2015/09/24                              | 逐張                                       | 指定買受人名稱   | 54177799  | 發票品名          | 驯試  |
|              |                |                  |       |            |                             |                                         |                                          |           |           |               | 回列表 |
|              |                |                  |       | こう 「「「「」」  | 巷務股份有限公司版權<br>80748 高雄市三星原編 | 所有Copyright@2012.<br>國三敗2.2時 TEL -006.5 | All Rights Reserved.<br>2-2851000 実服人目離逸 | <b></b>   |           |               |     |
|              |                |                  |       |            |                             |                                         |                                          |           |           |               |     |
| L . 1717 1 1 |                | و دا مد          |       | 1          |                             |                                         |                                          |           |           |               |     |

15

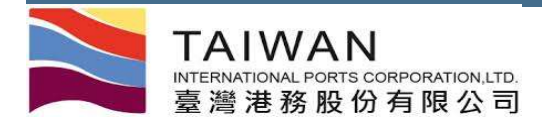

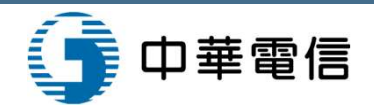

## 電子支付功能-繳款單明細資料(2/4)

|    | 臺灣洋   | 巷棧服   | 務網 T  | aiwan F | Port NE | (v0.8.4b | - <mark>驗證測試)</mark> | - <mark>高雄</mark> | <b>港</b> 威爾森通運股份有限公司_1 | 威爾森測試 ▼ , 歡迎登入! | 中文正體 🔻 |
|----|-------|-------|-------|---------|---------|----------|----------------------|-------------------|------------------------|-----------------|--------|
| 首頁 | 公開功能▼ | 作業申辦▼ | 作業管理▼ | 動態看板▼   | 計費作業▼   | 支付作業▼    | 電子發票▼                | 查詢統計▼             | 系統設定 朝站地圖              |                 | 高碓港▼   |

繳款單明細資料 (EPY\_D001)

#### 繳款單號: PKHH201609000009 請確認應付總額正確後,按下[確定列印],列印繳款單!

| 據別   | 買受人統編      | 買受   | 人        | 計費單未稅合 | 計預    | <b>女抵扣</b> | 抵扣後未  | 辰稅金額  | 稅額    | 預收款抵扣 |
|------|------------|------|----------|--------|-------|------------|-------|-------|-------|-------|
|      | 54177799   | 指定買受 | 人名稱      |        | 1,050 | 0          |       | 1,050 | 0     |       |
|      | 繳款人名稱      |      | 繳款人統編    | 收據金額   | 發票未稅額 | 稅額合計       | /小計   | 暫收抵扣  | 應付總額  | 暫收款抵扣 |
| 威爾森通 | 通運股份有限公司高雄 | 分公司  | 79892618 | 0      | 1,050 | 0          | 1,050 | 0     | 1,050 |       |

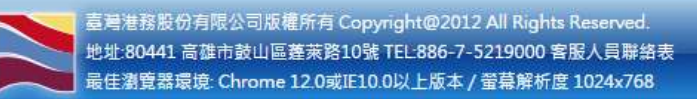

如業者有預收款或暫收款可供抵扣,會出現按鈕供點選進入抵扣畫面

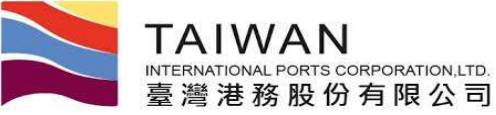

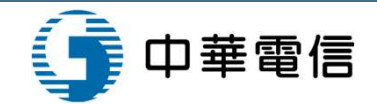

## 電子支付功能-全國繳費網(3/4)

| c-Bill 全國總費網<br>safe   Quick   Convenient                                                                                                    | Payment                                                                                                    | <mark>。の一日開全國総</mark><br>Safe   Quick                                                                                                    |
|----------------------------------------------------------------------------------------------------|----------------------------------------------------------------------------------------------------|----------------------------------------------------------------------------------------------------|
| 進度: 輸入繳費資訊 🖸 確認頁 田 繳費交易結果                                                                                                    | ·本纪》在中,志行了80世                                                                                                    | ●22°11 □ 22°77百 □ 24°曲示目分甲                                                                                                    |
| 單位 臺灣港務股份有限公司                                                                                                    | /川(1至7年/史 ) 報归/へ高()                                                                                                    | 目目前 2 1862月 2 家月又勿祀木                                                                                                    |
| 名稱 登記費                                                                                                    | 轉出銀行                                                                                                    |                                                                                                    |
| 編就 0037716560300002                                                                                                    | 轉出帳號                                                                                                    |                                                                                                    |
| 豊か 1,000<br>費 12                                                                                                    |                                                                                                    | 確認回上一頁                                                                                                    |
| 方式の使用晶片金融卡                                                                                                    |                                                                                                    |                                                                                                    |
| <ul> <li>● 使用活明性存款帳戶</li> </ul>                                                                                                    | بدروه بديور                                                                                                    |                                                                                                    |
|                                                                                                    | 安託単位                                                                                                    | 至海泡涨版15月版公司<br>26世史                                                                                                    |
| 使用'e-Bill全國繳費網」(或全國性繳費(稅)業務)                                                                                                    | 11.77-13.74<br>全街山長と自動を                                                                                                    | 且記具<br>0037716560300002                                                                                                    |
| 以非到足活期性限广强员(税)注息争项                                                                                                    | 交易金額                                                                                                    | 1.050                                                                                                    |
| 「e-Bill全國繳費網」(或「全國性繳費(稅)業務」)係提供即時自您                                                                                                    | 手續費                                                                                                    | 12                                                                                                    |
| <ul> <li>· 資料蒐集</li> </ul>                                                                                                    |                                                                                                    |                                                                                                    |
| -、資料蒐集<br>5使用本服務所輸入之相關資料,將由帳單業者、帳務代理、轉出、轉入<br>2.融機構及財金資訊股份有限公司在完成上述服務之特定目的內,蒐集、<br>2.理、利用及國際傳輸您的個人資料。                                                                                                    | Payment<br>流程進度:輸入繳                                                                                                    | ●-Bill 全國總<br>Sare   Ourick  <br>音資訊 •9 確認頁 •9 線費交易結果                                                                                                    |
| <ul> <li>-、資料蒐集</li> <li>6使用本服務所輸入之相關資料,將由帳單業者、帳務代理、轉出、轉入</li> <li>2、融機構及財金資訊股份有限公司在完成上述服務之特定目的內,蒐集、</li> <li>4.理、利用及國際傳輸您的個人資料。</li> <li>-、繳費限額</li> </ul>                                                                                                    | Payment<br>流程進度:輸入繳費                                                                                                    | C-Bill 全國總<br>Sate   Quick  <br>費資訊 🛙 確認真 🖻 線費交易結果                                                                                                    |
| <ul> <li>、資料蒐集</li> <li>使用本服務所輸入之相關資料,將由帳單業者、帳務代理、轉出、轉入<br/>融機構及財金資訊股份有限公司在完成上述服務之特定目的內,蒐集、<br/>理、利用及國際傳輸您的個人資料。</li> <li>、繳費限額</li> <li>服務繳付限額,每一轉出帳戶每日不得超過新臺幣(下同)10萬元,每月<br/>得超過20萬元。如轉出金融機構之限額低於前述規定,則依轉出金融機構<br/>規定辦理。</li> </ul>                                                                                                    | Payment<br>流程進度:輸入繳<br>委託單位                                                                                                    | ● ● 確認頁 ● 練費交易結果                                                                                                    |
| 、資料蒐集<br>使用本服務所輸入之相關資料,將由帳單業者、帳務代理、轉出、轉入<br>融機構及財金資訊股份有限公司在完成上述服務之特定目的內,蒐集、<br>理、利用及國際傳輸您的個人資料。 、繳費限額 服務繳付限額,每一轉出帳戶每日不得超過新臺幣(下同)10萬元,每月<br>得超過20萬元。如轉出金融機構之限額低於前述規定,則依轉出金融機構規定辦理。 、服務收費                                                                                                    | Payment           流程進度:輸入繳費           委託單位           費用名額                                                                           | 使資訊 回 確認頁 回 總費交易結果     董澍港務股份有限公司     登記費                                                                                                    |
| 、資料蒐集<br>使用本服務所輸入之相關資料,將由帳單業者、帳務代理、轉出、轉入<br>融機構及財金資訊股份有限公司在完成上述服務之特定目的內,蒐集、<br>理、利用及國際傳輸您的個人資料。 、繳費限額 服務繳付限額,每一轉出帳戶每日不得超過新臺幣(下同)10萬元,每月<br>得超過20萬元。如轉出金融機構之限額低於前述規定,則依轉出金融機構<br>規定辦理。 、服務收費 信用本 照 級 可能要做 如 点 具 三 編 書, 法 白 任 白 經 國 要 上 要 山 供                                                                                                    | Payment           流程進度:輸入繳費           委託單位           費用名稱           銷帳編號                                                            | C-BIII 全 國 總     Safe   Quick       Safe   Quick       Safe   Q                                                                                                    |
| 、資料蒐集<br>使用本服務所輸入之相關資料,將由帳單業者、帳務代理、轉出、轉入<br>融機構及財金資訊股份有限公司在完成上述服務之特定目的內,蒐集、<br>理、利用及國際傳輸您的個人資料。 、繳費限額 服務繳付限額,每一轉出帳戶每日不得超過新臺幣(下同)10萬元,每月<br>得超過20萬元。如轉出金融機構之限額低於前述規定,則依轉出金融機構<br>規定辦理。 、服務收費 使用本服務可能需繳納交易手續費,請自行向帳單業者確認,如需由您<br>擔手續費者,系統將併繳款金額一併自您轉出帳戶扣取。                                                                                                    | Payment           流程進度:輸入繳           委託單位           費用名稱           鎖帳編號           轉出銀行                                              | ● 合託 全 國 總<br>定 - B託 全 國 總<br>Safe   Ouick  <br>Safe   Ouick  <br>Safe |
| <ul> <li>、 資料蒐集</li> <li>使用本服務所輸入之相關資料,將由帳單業者、帳務代理、轉出、轉入<br/>融機構及財金資訊股份有限公司在完成上述服務之特定目的內,蒐集、<br/>理、利用及國際傳輸您的個人資料。</li> <li>、繳費限額</li> <li>服務繳付限額,每一轉出帳戶每日不得超過新臺幣(下同)10萬元,每月<br/>得超過20萬元。如轉出金融機構之限額低於前述規定,則依轉出金融機構<br/>規定辦理。</li> <li>、服務收費</li> <li>使用本服務可能需繳納交易手續費,請自行向帳單業者確認,如需由您<br/>擔手續費者,系統將併繳款金額一併自您轉出帳戶扣取。</li> </ul>                                                                    | Payment         流程進度:輸入繳費         委託單位         費用名稱         勞帳編號         轉出銀行         轉出帳號         六日全部                             | 書資訊 ■ 確認頁 ■ 繳費交易結果          臺灣港務股份有限公司         登記費         0037716560300002         004 臺灣銀行         0000984004100066         1050                                                                                                    |
| <ul> <li>、資料蒐集</li> <li>使用本服務所輸入之相關資料,將由帳單業者、帳務代理、轉出、轉入<br/>融機構及財金資訊股份有限公司在完成上述服務之特定目的內,蒐集、<br/>理、利用及國際傳輸您的個人資料。</li> <li>、繳費限額</li> <li>服務繳付限額,每一轉出帳戶每日不得超過新臺幣(下同)10萬元,每月<br/>得超過20萬元。如轉出金融機構之限額低於前述規定,則依轉出金融機構<br/>規定辦理。</li> <li>、服務收費</li> <li>使用本服務可能需繳納交易手續費,請自行向帳單業者確認,如需由您<br/>擔手續費者,系統將併繳款金額一併自您轉出帳戶扣取。</li> <li>、交易糾紛</li> </ul>                                                      | Payment           流程進度:輸入繳打           委託單位           費用名稱           鎖帳編號           轉出銀行           轉出眼記           交易金額           毛輪舞 | 書資訊 ● 確認頁 ● 練費交易結果          臺灣港務股份有限公司         登記費         0037716560300002         004 臺灣銀行         0000984004100066         1,050         12                                                                                                    |
| <ul> <li>、資料蒐集</li> <li>使用本服務所輸入之相關資料,將由帳單業者、帳務代理、轉出、轉入<br/>融機構及財金資訊股份有限公司在完成上述服務之特定目的內,蒐集、<br/>理、利用及國際傳輸您的個人資料。</li> <li>、繳費限額</li> <li>服務繳行限額,每一轉出帳戶每日不得超過新臺幣(下同)10萬元,每月<br/>得超過20萬元。如轉出金融機構之限額低於前述規定,則依轉出金融機構規定辦理。</li> <li>、服務收費</li> <li>使用本服務可能需繳納交易手續費,請自行向帳單業者確認,如需由您<br/>擔手續費者,系統將併繳款金額一併自您轉出帳戶扣取。</li> <li>、交易糾紛</li> <li>使用本服務倘有錯誤或對款項之計算暨退補費等發生疑義,應自行洽帳<br/>業者或轉出金融機構處理。</li> </ul> | Payment         流程進度:輸入繳封         委託單位         費用名稱         鎖帳編號         轉出銀行         轉出銀行         轉出帳號         交易金額         手讀費    | 書資訊 ● 確認頁 ● 練費交易結果             審満海務股份有限公司             登記費             O03771656030002             O04 憲満銀行             O00984004100066             1,050             12                                                                                                    |
| 、資料蒐集<br>使用本服務所輸入之相關資料,將由帳單業者、帳務代理、轉出、轉入<br>驗機構及財金資訊服份有限公司在完成上述服務之特定目的內,蒐集、<br>里、利用及國際傳輸您的個人資料。 、繳費限額 服務繳付限額,每一轉出帳戶每日不得超過新臺幣(下同)10萬元,每月<br>昇超過20萬元。如轉出金融機構之限額低於前述規定,則依轉出金融機構規定辦理。 、服務收費 麦用本服務可能需繳納交易手續費,請自行向帳單業者確認,如需由您<br>應手續費者,系統將併繳款金額一併自您轉出帳戶扣取。 、交易糾紛 麦用本服務倘有錯誤或對款項之計算暨退補費等發生疑義,應自行洽帳<br>業者或轉出金融機構處理。                                                                                      | Payment<br>流程進度:輸入繳<br>委託單位<br>費用名稱<br>勞帳編號<br>轉出銀行<br>轉出根號<br>交易金額<br>手讀費                                                          | 書資訊 ● 確認頁 ● 繳費交易結果             審満港務股份有限公司             登記費             O03771656030002             O04                                                                                                    |
| 、資料蒐集<br>使用本服務所輸入之相關資料,將由帳單業者、帳務代理、轉出、轉入<br>融機構及財金資訊股份有限公司在完成上述服務之特定目的內,蒐集、<br>理、利用及國際傳輸您的個人資料。<br>、繳費限額<br>服務繳付限額,每一轉出帳戶每日不得超過新臺幣(下同)10萬元,每月<br>得超過20萬元。如轉出金融機構之限額低於前述規定,則依轉出金融機構<br>規定辦理。<br>、服務收費<br>使用本服務可能需繳納交易手續費,請自行向帳單業者確認,如需由您<br>信手續費者,系統將併繳款金額一併自您轉出帳戶扣取。<br>、交易糾紛<br>使用本服務倘有錯誤或對款項之計算暨退補費等發生疑義,應自行洽帳<br>業者或轉出金融機構處理。                                                                | Payment<br>流程進度:輸入繳<br>委託單位<br>費用名稱<br>勞帳編號<br>轉出銀行<br>轉出帳號<br>交易金額<br>手讀費                                                          | C-BIL 全 図 総<br>Sate   Ouick  <br>Sate   Ouick  <br>電波費<br>O37716560300002<br>O4 憲選銀行<br>O00984004100066<br>1,050<br>12<br>Z     Z                                                                                                    |

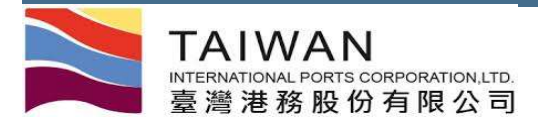

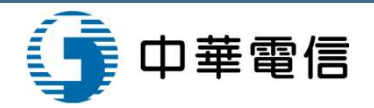

## 電子支付功能-轉帳結果訊息回傳(4/4)

#### 轉帳結果訊息(回執聯) (EPY\_A005)

| 繳款單號    | PKHH201603000001     | 傳送序號      | 001                  |
|---------|----------------------|-----------|----------------------|
| 跨行交易序號  | 9488862018           | 鋿帳絧號      | 37716560300002       |
| 交易(費用)別 | 9001 港灣費             | 繳款期限      | 2017/03/01           |
| 合計      | \$1,050              | 手續費       | 12                   |
| 回應訊息代碼  |                      | 4001 交易成功 |                      |
| 交易日期    | 2016/03/01           | 鋿帳日期      |                      |
| 訊息傳送時間  | 2016/3/1 上午 09:27:18 | 訊息接收時間    | 2016/3/1 上午 09:29:39 |

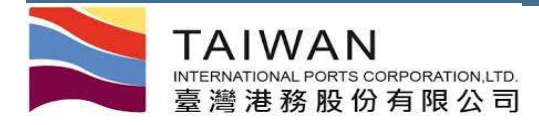

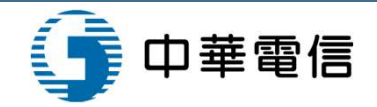

## 繳款單明細資料(1/4)

| _ |
|---|
|   |
|   |
|   |
|   |

臺灣港務股份有限公司港灣及棧埠系統(15.09.07) - 基隆港

張XX▼,歡迎登入! 中文正體▼ 基隆港

首頁 公開功能▼ 作業申辦▼ 作業管理▼ 支付作業▼ 電子發票▼ 查詢統計▼ 網站地圖

| 單據別   | 買受人統編    |           | 買受人                     |       | 計費單未稅合計 | 預收抵扣 | 抵扣後未稅 | 金額 税額 | 預收款抵扣   |
|-------|----------|-----------|-------------------------|-------|---------|------|-------|-------|---------|
| 應稅發票  | 07912663 | 台灣中       | 台灣中國石油股份有限公司            |       | 500     | 0    | 500   | 25    | ➡ 預收款抵扣 |
| 應稅發票  | 12827625 | 嘉明        | 嘉明海運股份有限公司              |       | 500     | 0    | 500   | 25    | ➡ 預收款抵扣 |
| 應稅發票  | 11395000 | 萬海        | 航運股份有限公司                |       | 500     | 0    | 500   | 25    | ➡ 預收款抵扣 |
| 收據    | 07912663 | 台灣中       | 國石油股份有限公司               | 3     | 113     | 0    | 113   | 0     |         |
| 收據    | 12827625 | 嘉明        | 海運股份有 <mark>限</mark> 公司 |       | 113     | 0    | 113   | 0     |         |
| 收據    | 11395000 | 萬海        | 航運股份有限公司                |       | 113     | 0    | 113   | 0     |         |
| 繳款人名  | 3稱 /     | 激款人統編     | 收據金額                    | 發票未稅額 | 頁 稅額合計  | 小計   | 暫收抵扣  | 應付總額  | 暫收款抵扣   |
| 百〇〇船務 | 公司」      | 220000007 | 339                     | 1500  | 75      | 1914 | 0     | 1914  | ➡ 暫收款抵扣 |

#### 繳款單明細資料

W\_SN/2

臺灣港務股份有限公司版權所有 Copyright@2012 All Rights Reserved.

地址:80748 高雄市三民區建國路三段2-2號 TEL:886-7-2851000 傅真:

最佳瀏覽器環境: Chrome 12.0或IE10.0以上版本 / 螢幕解析度 1024x768

如業者有預收款或暫收款可供抵扣,會出現按鈕供點選進入抵扣畫面

✔ 確定

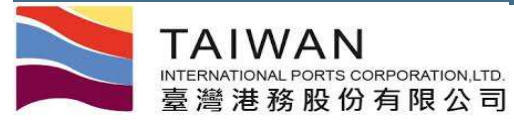

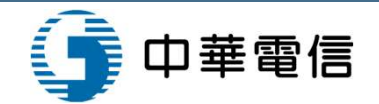

基隆港、

中文正體 •

張XX▼,歡迎登入!

### 繳款單明細資料-預收款扣抵作業(2/4)

臺灣港務股份有限公司港灣及棧埠系統(15.09.07) - 基隆港

首頁 公開功能 作業申辦 作業管理 支付作業 電子發票 查詢統計 網站地圖

預收款扣抵作業

#### 未稅金額:500,抵扣金額:0,剩餘未稅金額:500

| 勾選 | 發票號碼    | 發票未稅金額 | 已抵金額 | 本次抵扣金額 | 可抵扣金額 |
|----|---------|--------|------|--------|-------|
|    | B000004 | 1000   | 0    | 0      | 1000  |
|    | A000014 | 1200   | 0    | 0      | 1200  |
|    | B000001 | 1000   | 0    | 0      | 1000  |
|    |         |        |      |        | ✔ 確定  |

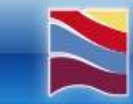

臺灣港務股份有限公司版權所有 Copyright@2012 All Rights Reserved. 地址:80748 高雄市三民區建國路三段2-2號 TEL:886-7-2851000 傅真: 最佳瀏覽器環境: Chrome 12.0或IE10.0以上版本 / 螢幕解析度 1024x768

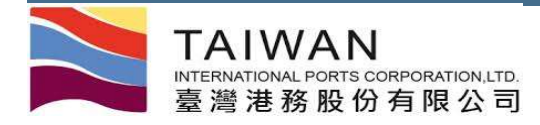

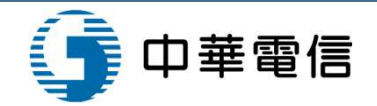

### 繳款單明細資料-資料確認

#### 臺灣港務股份有限公司港灣及棧埠系統(15.09.07) - 基隆港

張XX▼,歡迎登入! 中文正體▼ 基隆港

首頁 公開功能 作業申辦 作業管理 支付作業 電子發票 查詢統計 網站地圖 TEST111

繳款單明細資料

| 單據別   | 買受人統編                   | F          | 買受人          | 計費    | 單未稅合計 | 預收抵扣 | 抵扣後未移 | 论金額 税 | 額 | 預收款抵扣                     |
|-------|-------------------------|------------|--------------|-------|-------|------|-------|-------|---|---------------------------|
| 應稅發票  | 079 <mark>1</mark> 2663 | 台灣中        | 台灣中國石油股份有限公司 |       | 500   | 500  | 0     | 1     | D | 前收款抵扣                     |
| 應稅發票  | 12827625                | 嘉明         | 嘉明海運股份有限公司   |       | 500   | 0    | 500   | 2     | 5 | <ul> <li>預收款抵扣</li> </ul> |
| 應稅發票  | 11395000                | 萬海         | 萬海航運股份有限公司   |       | 500 0 |      | 500   | 2     | 5 | 預收款抵扣                     |
| 收據    | 079 <mark>12</mark> 663 | 台灣中        | 台灣中國石油股份有限公司 |       | 113   | 0    | 113   | 1     | 0 |                           |
| 收據    | 12827625                | 嘉明         | 海運股份有限公司     |       | 113   | 0    | 113   |       | 0 |                           |
| 收據    | <mark>11</mark> 395000  | 萬海         | 航運股份有限公司     |       | 113   | 0    | 113   |       | 0 |                           |
| 繳款人名  | 3稱                      | 繳款人統編      | 收據金額         | 發票未稅額 | 稅額合計  | 小計   | 暫收抵扣  | 應付總額  |   | 暫收款抵扣                     |
| 百00船務 | 公司                      | J220000007 | 339          | 1000  | 50    | 1389 | 300   | 1089  |   | 暫收款抵扣                     |

臺灣港務股份有限公司版權所有 Copyright@2012 All Rights Reserved. 地址:80748 高雄市三民區建國路三段2-2號 TEL:886-7-2851000 傅真: 最佳瀏覽器環境: Chrome 12.0或IE10.0以上版本 / 螢幕解析度 1024x768

預收款扣抵後,系統會在預收抵扣欄位顯示扣抵金額,並重新計算發票未稅 額、稅額、小計等資料

💙 確定

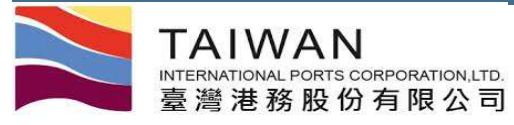

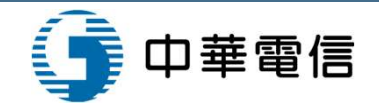

### 繳款單明細資料-暫收款扣抵作業(3/4)

臺灣港務股份有限公司港灣及棧埠系統(15.09.07) - 基隆港

張XX▼,歡迎登入! 中文正體▼ 基隆港▼

首頁 公開功能 • 作業申請 • 作業管理 • 支付作業 • 電子發票 • 查詢統計 • 網站地圖

暫收款扣抵作業

#### 應繳金額:1914,抵扣金額:0,剩餘應繳金額:1914

| 勾選 | 繳款單號         | 暫收金額 | 已抵金額 | 本次抵扣金額 | 可抵扣金額 |
|----|--------------|------|------|--------|-------|
| 0  | PKEL15070009 | 300  | 0    | 0      | 300   |
|    |              |      |      |        | ✔ 確定  |

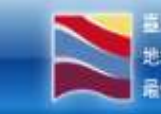

臺灣裡搭設份有就公司指律所有 Copyright@2012 All Rights Reserved 地址 80748 高雄市三民高建國路三段2-2號 TEL-886-7-2851000 傅真: 局任谢寶雲環境: Chrome 12.0或正10.0以上版本 / 螢幕解析度 1024x768

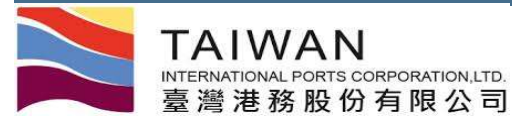

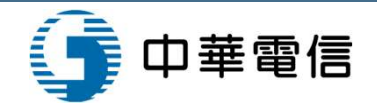

### 繳款單明細資料-資料確認(4/4)

#### 臺灣港務股份有限公司港灣及棧埠系統(15.09.07) - 基隆港

張XX▼,歡迎登入! 中文正體▼ 基隆港▼

首頁 公開功能 作業申辦 作業管理 支付作業 電子發票 查询統計 網站地圖 TEST111

繳款單明細資料

| 單據別   | 買受人統編                   |            | 買受人          | Ĭ     | 計費單未稅合計 | 預收抵扣 | 抵扣後未移 | 论金額 税務 | 預 預收款抵扣                   |
|-------|-------------------------|------------|--------------|-------|---------|------|-------|--------|---------------------------|
| 應稅發票  | 079 <mark>1</mark> 2663 | 台灣中        | 台灣中國石油股份有限公司 |       | 500     | 500  | 0     | 0      | ➡ 預收款抵扣                   |
| 應稅發票  | 12827625                | 嘉明         | 嘉明海運股份有限公司   |       | 500     | 0    | 500   | 25     | <ul> <li>預收款抵扣</li> </ul> |
| 應稅發票  | 11395000                | 萬海         | 萬海航運股份有限公司   |       | 500     | 0    | 500   | 25     | <ul> <li>積收款抵扣</li> </ul> |
| 收據    | 079 <mark>1266</mark> 3 | 台灣中        | 台灣中國石油股份有限公司 |       | 113     | 0    | 113   | 0      |                           |
| 收據    | 12827625                | 嘉明         | 海運股份有限公司     |       | 113     | 0    | 113   | 0      |                           |
| 收據    | <mark>11</mark> 395000  | 萬海         | 萬海航運股份有限公司   |       | 113     | 0    | 113   | 0      |                           |
| 繳款人名  | 3稱                      | 繳款人統編      | 收據金額         | 發票未稅額 | 稅額合計    | 小計   | 暫收抵扣  | 應付總額   | 暫收款抵扣                     |
| 百00船務 | 公司                      | J220000007 | 339          | 1000  | 50      | 1389 | 300   | 1089   | ➡ 暫收款抵扣                   |

✔ 確定

臺灣港務股份有限公司版權所有 Copyright@2012 All Rights Reserved. 地址:80748 高雄市三民區建國路三段2-2號 TEL:886-7-2851000 傅真: 最佳瀏覽器環境: Chrome 12.0或IE10.0以上版本 / 螢幕解析度 1024x768

暫收款扣抵後,系統會在暫收抵扣欄位顯示扣抵金額,並重新計算應付總額

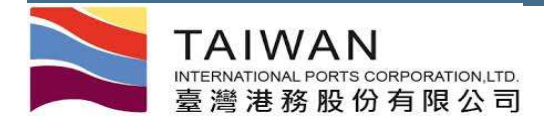

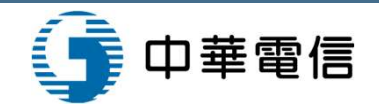

### 買受人資料維護

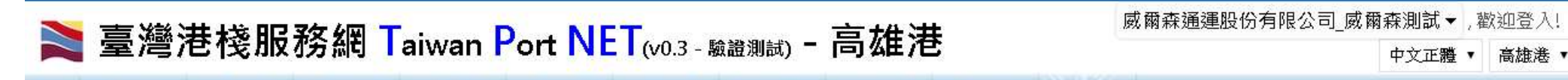

首頁 公開功能 + 作業申辦 + 作業管理 + 動態看板 + 計費作業 + 支付作業 + 電子發票 + 查詢統計 + 系統設定 + 網站地圖

#### 買受人維護作業 (EPY\_B002)

|                  | * 客戶名稱  | Z03355   | Z03355 威爾森通運股份 |
|------------------|---------|----------|----------------|
| 111° 100 10- 100 | *費用別    | DQ FI預收熱 | tt •           |
| 新瑁作業             | *買受人統編  |          |                |
|                  | * 買受人名稱 |          |                |
|                  |         | 四 存檔     | ★ 取消           |

| 費用別   | 買受人統編    | 買受人名稱        |      |
|-------|----------|--------------|------|
| FI預收款 | 23166050 | 華運倉儲實業股份有限公司 | 一里族  |
| FI預收款 | 54177799 | 指定買受人名稱      | — 删除 |

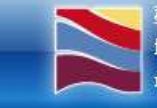

臺灣港務股份有限公司版權所有 Copyright@2012 All Rights Reserved. 地址:80748 高雄市三民區建國三路2-2號 TEL:886-7-2851000 客服人員聯絡表 最佳瀏覽器環境: Chrome 12.0或IE10.0以上版本/螢幕解析度 1024×768

請先選擇費用別,再輸入買受人統編,帶出買受人名稱後,進行存檔

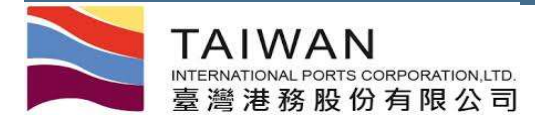

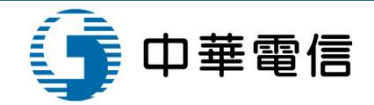

## 計費單查詢功能

| 計費單公司別        | A000 港務公司                             | ₫] ▼                           |        | 計費單註記                                              | _般▼                                            |                                                                     |                                                                                                    |                                           |
|---------------|---------------------------------------|--------------------------------|--------|----------------------------------------------------|------------------------------------------------|---------------------------------------------------------------------|----------------------------------------------------------------------------------------------------|-------------------------------------------|
| 客戶名稱          | Z03204 Z03204 台航高雄分公司                 |                                |        | 買受人名稱                                              |                                                | Q                                                                   |                                                                                                    |                                           |
| 費用別           |                                       |                                | 計費日期   | 自 / / 至                                            |                                                |                                                                     |                                                                                                    |                                           |
| 計費單號          | · · · · · · · · · · · · · · · · · · · |                                | 繳款期限   | 自 / / 至                                            |                                                |                                                                     |                                                                                                    |                                           |
| 繳款單號          |                                       |                                |        | 交易日期                                               | 自 / / 至                                        |                                                                     |                                                                                                    |                                           |
| 繳費狀況          | 未繳款 ▼                                 | 付款方式                           | •      | 排序欄位                                               | 計費單號 ▼                                         | 排序方式                                                                | 由小至大 ▼                                                                                                    |                                           |
|               |                                       |                                |        | Q查詢                                                | 🥖 清除 📩 産生XML下調                                 | 載 📩 産生文字檔下載                                                         | ▲ 產生CSV檔下載                                                                                                    |                                           |
| 計書留號          | 安丘缔编                                  | 安后夕蒲                           | 费田別    | 計費口期                                               |                                                | 繳亁閳睉                                                                | 翰書狀況                                                                                                    |                                           |
| 傳票號碼          | 買受人統編                                 | 買受人名稱                          | 付款方式   | 繳款期限                                               | 合計                                             | 發票號碼                                                                | 交易日期                                                                                                    |                                           |
| HHBH10500008  | 79633303                              | 台灣航業股份有限公司高<br>雄分公司            | 代收轉付港灣 | 2016/01/21                                         |                                                | PKHH201601000248                                                    | 3 未繳款                                                                                                    |                                           |
| 0160090000047 | 79633303                              | 台灣航業股份有限公司高<br>雄分公司            | 臨櫃繳款   | 2016/02/17                                         | \$87,360                                       |                                                                     |                                                                                                    |                                           |
| HHBH10500010  | 79633303                              | 台灣航業股份有限公司高                    | 代收轉1   |                                                    | 臺灣港                                            | 務股份有限公司-高雄<br>港灣業務計費單                                               | 雒港務分公司<br>單                                                                                                    |                                           |
|               | ,                                     | 雄刀쇼미<br>(小湖站) ## an (小子吧 /) 피는 | _      | 計費客戶: 2                                            | 03204<br>高雄市鼓山區捷興一街5號<br>內灣航業股份有限公司高雄分公司       | I                                                                   | 計費單號: KHHBH1050<br>計費日期: 2016/01/21<br>計費次数: 1<br>預計繳費期 2016/01/23<br>限:<br>應繳金額: 53,577<br>₩₩₩₩₩₩₩₩₩₩₩₩₩₩₩₩₩₩₩₩₩₩₩ | 0010                                      |
| 點選            | 計費里                                   |                                |        | 港口: 高雄<br>船舶號數:0120<br>船舶噸數:2707<br>航線類5月:<br>原申請: | 港 船支<br>553 船台<br>(2.00 頤 船台<br>計译<br>原記<br>號: | 疫編號: XKHH104020333<br>値種類: 油輪<br>自長度: 191.70 公尺<br>貴航線: 國內航線<br>計費單 | 服務起迄: 2015/<br>07:59<br>船舶名稱: KANG<br>船東: 台選中<br>遅送業者:                                                              | 11/20 12:47 ~ 2015/1<br>YUN 康運<br>油股份有限公司 |
|               | 里首常                                   | 计非计列印                          |        |                                                    |                                                | 計費明細                                                                |                                                                                                    |                                           |
| 計貨            | 1 81                                  |                                |        |                                                    |                                                |                                                                     |                                                                                                    |                                           |
| 計算            |                                       |                                | 查看」作記録 | L<br>象 費用別                                         | 費用別<br>計費船種 假/夜 設備                             | 費率等級                                                                | 單價 金額                                                                                                    | ŧ                                         |

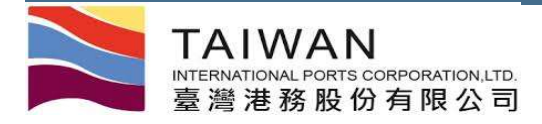

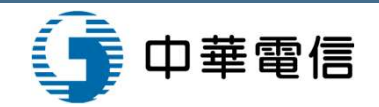

## 繳款單查詢功能

| 公開功能 - 作業              | <b>≬申辦→ 1</b>    | F末官庄 劉嫕                            | 有板▼ 計費                   | F志* 又刊T                                                                                                | F 215 - 48 J 58 215                                                     |                                                                                                    |                                                                                                    |                                                                                                    |                                                                                                    |                                                        |                                                   |                                                                                                    |                                                        |                                                                                                    |
|------------------------|------------------|------------------------------------|--------------------------|----------------------------------------------------------------------------------------------------|-------------------------------------------------------------------------|----------------------------------------------------------------------------------------------------|----------------------------------------------------------------------------------------------------|----------------------------------------------------------------------------------------------------|----------------------------------------------------------------------------------------------------|--------------------------------------------------------|---------------------------------------------------|----------------------------------------------------------------------------------------------------|--------------------------------------------------------|----------------------------------------------------------------------------------------------------|
|                        |                  |                                    |                          | 4                                                                                                    | 激款單 <mark>查詢</mark> 〕                                                   | 功能 (EP                                                                                              | Y_C002)                                                                                                    |                                                                                                    |                                                                                                    |                                                        |                                                   |                                                                                                    |                                                        |                                                                                                    |
| 計費單公司別                 | A000             | )港務公司 ▼                            | 費用別                      | I                                                                                                    |                                                                         | •                                                                                                   | 客戶                                                                                                    | i名稱 Z03                                                                                                    | 355 Z03355                                                                                                    | 5 威爾森通道股份                                              | 有国                                                | ]                                                                                                    |                                                        |                                                                                                    |
| 繳款單號                   | PKHH             | 120160800004                       |                          |                                                                                                    |                                                                         |                                                                                                    | 繳款                                                                                                    | 期限自                                                                                                    | <u>/_</u> ₹                                                                                                    | Ŋ <u>//</u>                                            |                                                   |                                                                                                    |                                                        |                                                                                                    |
| 虛擬帳號                   |                  |                                    |                          |                                                                                                    |                                                                         |                                                                                                    | 繳款                                                                                                    | 日期自                                                                                                    |                                                                                                    | Ŋ <u>/_/</u>                                           |                                                   | ] 可2                                                                                                    | 勾選多                                                    | 張繳款                                                                                                    |
| 付款方式                   |                  |                                    | 狀態                       | 未繳款                                                                                                    | - <b>-</b>                                                              |                                                                                                    | 排序                                                                                                    | 欄位 繳                                                                                                    | 就期限 ▼                                                                                                    | 排序方式                                                   | 由小至大 ▼                                            | ᄪ                                                                                                    | . Ju -b                                                | TILN                                                                                                    |
|                        |                  |                                    |                          |                                                                                                    |                                                                         |                                                                                                    |                                                                                                    |                                                                                                    |                                                                                                    | 📥 列印                                                   | )査詢 🖉 清除                                          | 単                                                                                                    | ,批次                                                    | 列印                                                                                                    |
| 客戶名                    | 稱                | 繳款單                                | 號                        | 合計                                                                                                    | 繳款期限                                                                    | 付款方式                                                                                                | 繳款日期                                                                                                    | 狀態                                                                                                    | 虛擬帳號                                                                                                    | 異動人員                                                   | 發票號碼                                              |                                                                                                    |                                                        |                                                                                                    |
| 威爾森通運股                 | 份有限公             |                                    | 3000042                  | 210                                                                                                    | 2016/01/07                                                              | 臨櫃繳款                                                                                                |                                                                                                    | 未繳款 3                                                                                                    | 37712560800084                                                                                                    | 尤齊秀                                                    |                                                   |                                                                                                    |                                                        |                                                                                                    |
| 司高雄分                   | 公司               | <u>FKHH201000</u>                  | 1000042                  | 220                                                                                                    |                                                                         |                                                                                                    |                                                                                                    |                                                                                                    |                                                                                                    |                                                        |                                                   |                                                                                                    |                                                        |                                                                                                    |
| 司高雄分<br>威爾森通運股<br>司高雄分 | 公司<br>份有限公<br>公司 | PKHH20160                          | 300004 <u>1</u>          | 1,050,525                                                                                              | 2016/07/13                                                              | 臨櫃繳款                                                                                                |                                                                                                    | 未繳款 3                                                                                                    | 37719660800086                                                                                                    | 尤齊秀                                                    |                                                   | -                                                                                                    |                                                        |                                                                                                    |
| 司高雄分<br>威爾森通運股<br>司高雄分 | 公司<br>份有限公<br>公司 | PKHH20160                          | 3000041                  | 1,050,525<br>《 第<br>意是准務<br>地址:8044                                                                    | 2016/07/13<br>-頁 < 」 <b>文                                 </b>          | 監櫃繳款<br><b>臺灣港棧</b><br><sup>開功能 - 作業目</sup>                                                         | 服務網 Ta                                                                                                    | 未繳款 3<br>iiwan Port<br><sup>動態看板~</sup> 計費                                                                                                    | 37719660800086<br>t NET(vo.8.4b - !<br>作業 - 支付作業 - 電                                                                                                    | 尤齊秀<br>驗證測試) - <b>高</b><br>新子發票 - 查該統                  | ▲<br>雄港                                           | 威爾                                                                                                    | 爾森通連股份有限公司_                                            | 威爾森測試 ▼ , 歡迎登<br>中文正體 ▼ 高雄                                                                                                    |
| 司高雄分<br>威爾森通運股<br>司高雄分 | 公司<br>份有限公<br>公司 | PKHH20160                          | 3000041                  | 1,050,525<br>《 第<br>章是准務<br>地址:8044<br>最佳激覽;                                                           | 2016/07/13<br>一頁 < 」 <b>室</b><br>首頁 公開<br>80 高雄市<br>器環境 C               | 臨櫃繳款<br><b>臺灣港棧</b>                                                                                 | <b>服務網 T</b> a<br>⊯ ← 作業管理 - 9                                                                                                    | 未繳款 3<br>iwan Port<br><sup>動態看板~</sup> 計費                                                                                                    | 37719660800086<br>• NET (vo.8.4b - •<br>作業 - 支付作業 - 電<br>繳款單                                                                                                  | 尤齊秀                                                    | <b>雄港</b><br>計・★系設定、毎¥<br>EPY_C005)               | 威萨                                                                                                    | 爾森通運股份有限公司 <u>,</u>                                    | 威爾森測試 ▼ , 歡迎登<br>中文正體 ▼  高進                                                                                                    |
| 司高雄分<br>威爾森通運股<br>司高雄分 | 公司<br>份有限公<br>公司 | PKHH20160                          | 3000041                  | 1,050,525<br>《 第<br>型型推荐<br>型型推荐<br>最佳谢覽。                                                              | 2016/07/13<br>-頁 < ] <b>產 產</b><br>資 貧 公開<br><sup>11</sup> 高雄市<br>國 高雄市 | 臨櫃繳款<br>臺灣港棧<br><sup>周功能。作業可</sup><br>付款方式                                                          | 服務網 Ta<br>⊯←作業管理・ 」                                                                                                    | 未繳款 3<br>iiwan Port<br>動態看板~ 計費<br>繳款單號                                                                                                    | 37719660800086<br>• NET(vo.8.4b - •<br>作業 - 支付作業 - 電<br>繳款單<br>應繳金額                                                                                           | 尤齊秀<br>驗證測試) - 高<br>3子發票 - 直韵統<br>3 明細資料 (E            | 5 <b>雄港</b><br>計~ 系統設定~ 明<br>EPY_C005)<br>已繳金額-現金 | 威爾                                                                                                    | 爾森通運股份有限公司<br>金額-支票                                    | 威爾森測試▼,歡迎登<br>中文正體▼ 高韓<br>已繳金額-匯款                                                                                                 |
| 司高雄分<br>威爾森通運股<br>司高雄分 | 公司<br>份有限公<br>公司 | PKHH20160                          | 3000041                  | 1,050,525<br>《 筆<br>赴北 804/<br>最任 谢寶:                                                                  | 2016/07/13<br>-頁 < ] 篇 臺<br>段份有限<br>出高雄市<br>嚴慶 C                        | 臨櫃繳款<br>臺灣港棧<br>前功能 - 作業用<br>付款方式<br>臨櫃繳款                                                           | <b>服務網 T</b> a<br><sup>編・作業管理・1</sup><br>PKHH2                                                                                                    | 未繳款 3<br>iiwan Port<br>動態看板 - 計費<br>繳款單號<br>201608000042                                                                                                    | 37719660800086<br>t NET(vo.8.4b - t<br>作業、支付作業、電<br>繳款單<br>應繳金額                                                                                               | 尤齊秀<br>磁避測試) - 高<br>3子發業、查詢統<br>部日細資料 (E<br>章<br>\$210 | <b>雄港</b><br>計・ 糸銃設定、 明<br>EPY_C005)<br>已繳金額-現金   | 威<br>(<br>)<br>(<br>)<br>(<br>)<br>(<br>)<br>(<br>)<br>(<br>)<br>(<br>)<br>(<br>)<br>(<br>)<br>(                               | 爾森通連股份有限公司_<br>金額-支票<br><b>\$0</b>                     | 威爾森測試 ▼ ), 歡迎登<br>中文正體 ▼ 高雄<br>已繳金額-匯款<br>\$                                                                                      |
| 司高雄分<br>威爾森通運股<br>司高雄分 | 公司<br>份有限公<br>公司 | РКНН20160                          | 3000041                  | 1,050,525<br>《 第<br>章是准務<br>地址8044<br>最佳瀏覽。                                                            | 2016/07/13<br>-頁 〈                                                      | 臨櫃繳款<br><b>臺灣港棧</b><br>期功能 - 作業可<br>付款方式<br>臨櫃繳款<br>單據類型<br>應稅發票                                    | : <b>服務網 T</b> a<br>)<br>)<br>)<br>)<br>)<br>(<br>)<br>(<br>)<br>)<br>(<br>)<br>)<br>(<br>)<br>)<br>(<br>)<br>)<br>(<br>)<br>)<br>(<br>)<br>)<br>(<br>)<br>)<br>(<br>)<br>)<br>(<br>)<br>(<br>)<br>)<br>(<br>)<br>(<br>)<br>)<br>(<br>)<br>(<br>)<br>)<br>(<br>)<br>)<br>)<br>)<br>(<br>)<br>)<br>(<br>)<br>)<br>)<br>(<br>)<br>)<br>(<br>)<br>)<br>(<br>)<br>)<br>(<br>)<br>)<br>(<br>)<br>)<br>)<br>)<br>(<br>)<br>)<br>(<br>)<br>)<br>)<br>(<br>)<br>)<br>(<br>)<br>)<br>(<br>)<br>)<br>(<br>)<br>)<br>(<br>)<br>)<br>(<br>)<br>)<br>(<br>)<br>)<br>(<br>)<br>)<br>(<br>)<br>)<br>(<br>)<br>)<br>(<br>)<br>)<br>(<br>)<br>)<br>(<br>)<br>)<br>(<br>)<br>)<br>(<br>)<br>)<br>(<br>)<br>)<br>(<br>))<br>(<br>))<br>(<br>))<br>(<br>))<br>(<br>))<br>(<br>))<br>(<br>)<br>(<br>)<br>(<br>))<br>)<br>)<br>(<br>)<br>)<br>)<br>)<br>(<br>)<br>)<br>)<br>(<br>)<br>)<br>(<br>)<br>)<br>)<br>)<br>(<br>)<br>)<br>(<br>)<br>)<br>(<br>)<br>)<br>(<br>)<br>)<br>(<br>)<br>)<br>(<br>)<br>)<br>(<br>)<br>)<br>(<br>)<br>)<br>(<br>)<br>)<br>(<br>)<br>)<br>(<br>)<br>(<br>))<br>)<br>()<br>)<br>(<br>)<br>)<br>()<br>)<br>)<br>()<br>)<br>()<br>)<br>)<br>()<br>)<br>()<br>)<br>)<br>)<br>()<br>)<br>()<br>)<br>()<br>)<br>()<br>)<br>()<br>)<br>()<br>)<br>()<br>)<br>()<br>)<br>()<br>)<br>()<br>)<br>()<br>)<br>()<br>)<br>()<br>)<br>()<br>)<br>()<br>)<br>()<br>)<br>()<br>)<br>()<br>)<br>()<br>)<br>()<br>)<br>()<br>)<br>())<br>())<br>()<br>(                                                                                                    | 未繳款 3<br>iiwan Port<br>動態看板 - 計費<br>繳款單號<br>201608000042<br>發票號碼                                                                                                    | 37719660800086<br><b>• NET</b> (vo.8.4b - 集<br>作業 • 支付作業 • 重<br>繳款單<br>應繳金額<br>發票開立方<br>逐張                                                                    | 尤齊秀<br>驗證測試) - 高<br>電子發票 - 查詢納<br>E 明細資料 (E<br>重<br>5式 |                                                   | 威雨<br>(<br>)<br>(<br>)<br>(<br>)<br>(<br>)<br>(<br>)<br>(<br>)<br>(<br>)<br>(<br>)<br>(<br>)<br>(                              | 爾森通運股份有限公司<br>金額-支票<br><mark>\$0</mark><br>據税額<br>\$10 | 威爾森測試 ▼ , 歡迎登<br>中文正聲 ▼ 高途<br>已繳金額-匯款<br>單據含稅金額<br>\$21                                                                           |
| 司高雄分<br>威爾森通運股<br>司高雄分 | 公司<br>份有限公<br>公司 | PKHH20160                          | 3000041                  | 1,050,525<br>《 筆<br>章是港務所<br>地址8044<br>最佳瀏覽                                                            | 2016/07/13<br>-頁 〈                                                      | 臨櫃繳款<br>臺灣港棧<br>和功能 - 作業可<br>付款方式<br>臨櫃繳款<br>單據類型<br>應稅發票                                           | : <b>服務網 T</b> a<br>)<br>)<br>)<br>)<br>(<br>)<br>(<br>)<br>(<br>)<br>)<br>(<br>)<br>(<br>)<br>)<br>(<br>)<br>)<br>(<br>)<br>)<br>(<br>)<br>(<br>)<br>)<br>(<br>)<br>(<br>)<br>)<br>(<br>)<br>(<br>)<br>(<br>)<br>(<br>)<br>(<br>)<br>(<br>)<br>(<br>)<br>(<br>)<br>)<br>(<br>)<br>(<br>)<br>)<br>(<br>)<br>(<br>)<br>)<br>(<br>)<br>(<br>)<br>)<br>(<br>)<br>(<br>)<br>)<br>(<br>)<br>(<br>)<br>)<br>(<br>)<br>)<br>(<br>)<br>(<br>)<br>)<br>(<br>)<br>)<br>(<br>)<br>(<br>)<br>)<br>(<br>)<br>)<br>(<br>)<br>(<br>)<br>)<br>(<br>)<br>(<br>)<br>)<br>(<br>)<br>(<br>)<br>)<br>(<br>)<br>(<br>)<br>)<br>(<br>)<br>(<br>)<br>)<br>(<br>)<br>(<br>)<br>)<br>(<br>)<br>(<br>)<br>)<br>(<br>)<br>(<br>)<br>)<br>(<br>)<br>)<br>(<br>)<br>(<br>)<br>(<br>)<br>)<br>(<br>)<br>)<br>(<br>)<br>(<br>)<br>)<br>(<br>)<br>)<br>(<br>)<br>)<br>(<br>)<br>)<br>(<br>)<br>)<br>(<br>)<br>)<br>(<br>)<br>)<br>(<br>)<br>)<br>(<br>)<br>(<br>)<br>)<br>(<br>)<br>)<br>(<br>)<br>)<br>(<br>)<br>)<br>(<br>)<br>)<br>(<br>)<br>)<br>(<br>)<br>)<br>(<br>)<br>)<br>(<br>)<br>)<br>(<br>)<br>)<br>(<br>)<br>)<br>(<br>)<br>)<br>(<br>)<br>(<br>)<br>)<br>)<br>(<br>)<br>)<br>(<br>)<br>(<br>)<br>)<br>)<br>(<br>)<br>)<br>(<br>)<br>)<br>)<br>)<br>(<br>)<br>)<br>(<br>)<br>)<br>)<br>(<br>)<br>)<br>)<br>(<br>)<br>)<br>(<br>)<br>)<br>)<br>(<br>)<br>)<br>(<br>)<br>)<br>)<br>(<br>)<br>)<br>)<br>(<br>)<br>)<br>)<br>)<br>(<br>)<br>)<br>(<br>))<br>(<br>))<br>(<br>))<br>(<br>))<br>(<br>))<br>(<br>))<br>(<br>))<br>(<br>))<br>(<br>))<br>(<br>))<br>(<br>))<br>(<br>)<br>(<br>))<br>)<br>)<br>(<br>)<br>)<br>)<br>)<br>(<br>)<br>)<br>)<br>(<br>)<br>)<br>(<br>))<br>(<br>))<br>(<br>))<br>(<br>))<br>(<br>))<br>(<br>))<br>(<br>))<br>(<br>))<br>(<br>))<br>())<br>()))<br>())<br>())<br>())<br>())<br>())<br>())<br>())<br>()))<br>()))<br>()))<br>()))<br>()))<br>( | 未繳款 3<br>iiwan Port<br>助應看板 - 計費<br>繳款單號<br>201608000042<br>發票號碼                                                                                                    | 37719660800086<br><b>• NET</b> (vo.8.4b - 集<br>作業、支付作業、重<br>総款 單<br>應繳金都<br>發票開立方<br>逐張                                                                       | 尤齊秀                                                    |                                                   | 威雨<br>高速通<br>2 協会<br>50<br>軍<br>1<br>20                                                                                        | 爾森通運股份有限公司<br>金額-支票                                    | 威爾森測試 ▼ , 歡迎登<br>中文正叠 ▼ 高途<br>已繳金額-匯款<br>單據含稅金額<br>\$21<br>■<br>建峰住廠重開<br>▲ 列印                                                    |
| 司高雄分<br>威爾森通運股<br>司高雄分 | 公司<br>份有限公<br>公司 | PKHH20160                          | 3000041<br>3000041       | 1,050,525 《 第 起来的4 最佳激赞;                                                                               | 2016/07/13<br>-頁 < ] 注 篇<br>-頁 《 ] 篇 篇<br>-頁 《 ]<br>-頁 《 ]              | 臨櫃繳款<br>臺灣: 港 棧<br>前功能 - 作業 4<br>付款方式<br>臨櫃繳類型<br>應稅發票                                              | :服務網 Ta<br>)<br>)<br>)<br>(<br>)<br>(<br>)<br>(<br>)<br>(<br>)<br>(<br>)<br>(<br>)<br>(<br>)<br>(<br>)                                                                                                    | <ul> <li>未繳款 3</li> <li>iiwan Port</li> <li>動態看板 &lt; 計费</li> <li>激款單號</li> <li>201608000042</li> <li>發票號碼</li> <li>客戶統編</li> </ul>                                                                                                    | 37719660800086<br><b>INET</b> (vo.8.4b - 1<br>作業 - 支付作業 - 重<br>総款單<br>應繳金額<br>發票開立方<br>逐張                                                                     | 尤齊秀                                                    | 5                                                 | 一<br>一<br>一<br>一<br>一<br>一<br>一<br>一<br>一<br>一<br>一<br>一<br>一                                                                  | 爾森通運股份有限公司<br>金額-支票                                    | 威爾森測試 ▼ , 歡迎登<br>中文正體 ▼ 高雄<br>已繳金額-匯款<br>單據含稅金額<br>\$21<br>輕峰作麼重開 <u>★ 列</u> 目                                                    |
| 司高雄分                   | 公司               | PKHH20160<br>PKHH20160<br>選繳       | 3000041<br>3000041<br>京單 | 1,050,525<br>《 蒂<br>型用推移<br>型用<br>型用<br>型用<br>型用<br>型用<br>型用<br>型用<br>型用<br>型用<br>型用<br>型用<br>型用<br>型用 | 2016/07/13<br>-頁 〈                                                      | 臨櫃繳款         臺灣港棧         前功能 - 作業可         付款方式         臨櫃繳款         單據發型         應稅發票         費用別 | : <b>肥務網</b> てa<br>)                                                                                                    | 未激款 3 iiwan Port bika看板、計費 激款單號 201608000042 發票號碼 客戶統編 買受人統結                                                                                                    | 37719660800086<br><b>: NET</b> (vo.8.4b - 集<br>作業、支付作業、重<br>総数款單<br>應繳金都<br>發票開立た<br>逐張<br>編<br>客戶<br>編<br>置受                                                 | 尤齊秀                                                    |                                                   | 成<br>に<br>加<br>に<br>数<br>3<br>0<br>5<br>0<br>5<br>0<br>5<br>0<br>5<br>5<br>5<br>5<br>5<br>5<br>5<br>5<br>5<br>5<br>5<br>5<br>5 | 爾森通運股份有限公司<br>金額-支票                                    | 威爾森測試 ▼ , 歡迎登<br>中文正璧 ▼ 高雄<br>已繳金額-匯款<br>單據含稅金額<br>\$21<br><b>単雄仁照重開 <u>え 列</u>日<br/>發票號碼</b>                                     |
| 司高雄分<br>威爾森通運股<br>司高雄分 |                  | PKHH20160<br>PKHH20160<br>選繳<br>出繳 | 1000041<br>1<br>款款       | 1,050,525<br>《筆<br><sup>載是注 804</sup><br>最佳瀏覽                                                          | 2016/07/13<br>-頁 〈                                                      | 臨櫃繳款         >灣港港棧         前功能 < 作業可                                                                | <b>肥務約 田 Ta</b><br>一部 - 作業管理 - 1<br>一部 - 作業管理 - 1<br>・<br>PKHH2<br>計費単號<br>TEST10400046                                                                                                    | 未繳款 3 iiwan Port b.i.wan Qort b.i.wan Qo | 87719660800086<br><b>I</b> NET (vo.8.4b - 集<br>作業 マ 文付作業 マ 御<br>総数款 單<br>感激款 單<br>感激素 單<br>「<br>一<br>一<br>一<br>一<br>一<br>一<br>一<br>一<br>一<br>一<br>一<br>一<br>一 | 尤齊秀                                                    |                                                   | 威雨<br>(<br>)<br>(<br>)<br>(<br>)<br>(<br>)<br>(<br>)<br>(<br>)<br>(<br>)<br>(<br>)<br>(<br>)<br>(                              | 爾森通運股份有限公司<br>金額-支票                                    | <ul> <li>威爾森測試 ▼ , 歡迎登</li> <li>中文正叠 ▼ 高地</li> <li>已繳金額-匯款</li> <li>單據含稅金額</li> <li>\$21</li> <li>單據仁級重圖</li> <li>發票號碼</li> </ul> |

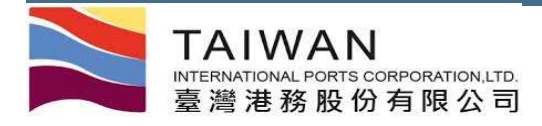

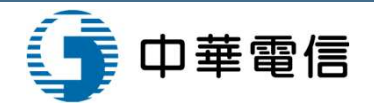

## 回執聯查詢功能 (1/2)

|                              |                         | 回          | 執聯查詢    | 功能 (EP)                | (_C001) |                                   |                      |  |  |
|------------------------------|-------------------------|------------|---------|------------------------|---------|-----------------------------------|----------------------|--|--|
| 客戶名稱                         | Z03355 Z03355 感爾森通運股份有阿 |            |         |                        | 犬態      | 全部 ▼<br>自 2016/03/08 到 2016/04/01 |                      |  |  |
| 銷帳編號                         |                         | 訊息傳送時間     |         |                        |         |                                   |                      |  |  |
| 繳款單號                         |                         |            | 訊息排     | 度收時間                   | 自 到     | 1_1                               |                      |  |  |
| 跨行交易序號                       |                         |            |         | 排用                     | <b></b> | 訊息傳送時間 ▼                          | 排序方式 由大至小▼           |  |  |
|                              |                         |            |         |                        |         |                                   | Q 查詢 🖉 蒲             |  |  |
| 銷帳編號                         | 繳款單號                    | 跨行交易序號     | 傳送序號    | 合計                     | 狀態      | 訊息傳送時間                            | 訊息接收時間               |  |  |
| 37718560100027               | PKHH201512000027        | 9486681505 | 004     | \$1,050                | 繳款成功    | 2016/3/16 下午 06:03:17             | 2016/3/16下午 06:05:07 |  |  |
| 37718560100027               | PKHH201512000027        | 9486681505 | 003     | \$1, <mark>0</mark> 50 | 繳款成功    | 2016/3/16 下午 05:21:02             | 2016/3/16下午 06:05:07 |  |  |
| 37718560100027               | PKHH201512000027        | 9486681505 | 002     | \$1, <mark>0</mark> 50 | 繳款成功    | 2016/3/16 下午 05:20:39             | 2016/3/16下午 06:05:07 |  |  |
| 377 <mark>17060300046</mark> | PKHH201603000040        | 9486445900 | 001     | \$29,736               | 繳款成功    | 2016/3/8 下午 04:10:09              | 2016/3/8下午 04:12:30  |  |  |
| 37717860300045               | PKHH201603000044        | 9486412305 | 001     | \$1, <mark>0</mark> 50 | 繳款成功    | 2016/3/8 下午 04:06:36              | 2016/3/8 下午 04:08:01 |  |  |
| 37718260300042               | PKHH201603000040        | 9486155015 | 001     | \$29,736               | 繳款失敗    | 2016/3/8下午 02:37:32               | 2016/3/8 下午 02:38:49 |  |  |
|                              |                         | 《第一]       | 【《上一頁 】 | 下一頁 > 最末頁              | » 1 前往  | E>                                |                      |  |  |

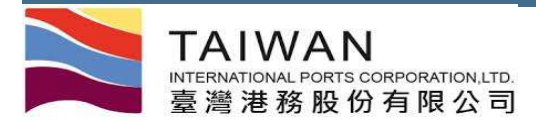

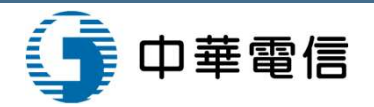

## 回執聯查詢功能 (2/2)

### 轉帳結果訊息(回執聯) (EPY\_A005)

| 繳款單號    | PKHH201512000027     | 傳送序號      | 004                   |
|---------|----------------------|-----------|-----------------------|
| 跨行交易序號  | 9486681505           | 銷帳編號      | 37718560100027        |
| 交易(費用)別 | 1001 港埠費用            | 繳款期限      | 2017/03/16            |
| 合計      | \$1,050              | 手續費       | 12                    |
| 回應訊息代碼  |                      | 4001 交易成功 |                       |
| 交易日期    |                      | 銷帳日期      | 2016/03/16            |
| 訊息傳送時間  | 2016/3/16下午 06:03:17 | 訊息接收時間    | 2016/3/16 下午 06:05:07 |

| 繳款單號    | PKHH201603000040     | 傳送序號        | 001                 |
|---------|----------------------|-------------|---------------------|
| 跨行交易序號  | 9486155015           | 銷帳編號        | 37718260300042      |
| 交易(費用)別 |                      | 繳款期限        | 2016/04/07          |
| 合計      | \$29,736             | 手續費         | 12                  |
| 回應訊息代碼  |                      | 0601 逾時交易取消 |                     |
| 交易日期    | 2016/03/08           | 銷帳日期        |                     |
| 訊息傳送時間  | 2016/3/8 下午 02:37:32 | 訊息接收時間      | 2016/3/8下午 02:38:49 |

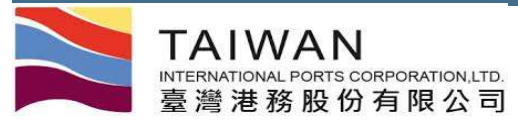

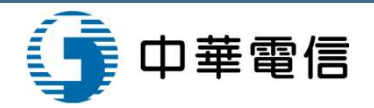

## 電子支付資料統計查詢功能

| ▶ 高纖沸棧田      | 旧称细口     | aiwan Port N   | ET    | <b>⊃</b> ₽4 |           | 推进      |     | 威爾森        | 通運股份有限公司     | _威爾森測試▼    | , 歡迎登入!     |
|--------------|----------|----------------|-------|-------------|-----------|---------|-----|------------|--------------|------------|-------------|
| ■ 至/弓/已戊//   |          |                |       | .3 - 殿      | (超測試) 「□」 |         |     |            |              | 中文正體       | ▼ 高雄港       |
| 頁 公開功能▼ 作業申勤 | ₩▼ 作業管理▼ | ● 動態看板 ▼ 計費作業、 | • 支付作 | 業▼          | 電子發票▼ 查詢  | 1統計▼ 糸約 | 旅設定 | 網店地圖       |              |            |             |
|              |          | 電子             | 支付到   | 图料          | 統計查詢功     | 能 (EPY  | CO  | 04)        |              |            |             |
|              |          |                |       |             |           |         |     |            |              |            |             |
| 計費單公司別       | A000 港務公 | ूह्य ▼         |       |             | 晝         | 費用別     |     |            | -            |            |             |
| 客戶名稱         | Z03355   | Z03355 威爾森通運股份 | ć.    |             | 繳         | 款日期     | 自   | 2015/02/01 | 到 2016/03/01 |            |             |
|              |          |                |       |             |           |         |     |            |              | Q 查詢       | <b>夕</b> 清除 |
| 客戶名          | 稱        | 費用別            | 年     | 月           | 電子支付金額    | 電子支付給   | 自數  | 臨櫃繳款金額     | 臨櫃繳款筆數       | 合計金額       | 合計筆數        |
| 威爾森通運股份有限公司  | 司高雄分公司   | FI預收款          | 2016  | 2           | 0         |         | 0   | 31,500,000 | 2            | 31,500,000 | 2           |
| 威爾森通運股份有限公司  | 司高雄分公司   | 其他收入           | 2015  | 11          | 0         |         | 0   | 12,600     | 9            | 12,600     | 9           |
| 威爾森通運股份有限公司  | 司高雄分公司   | 其他收入           | 2015  | 12          | 0         |         | 0   | 1,050      | 1            | 1,050      | 1           |
| 威爾森通運股份有限公司  | 司高雄分公司   | 其他收入           | 2016  | 2           | 0         |         | 0   | 0          | 1            | 0          | 1           |
| 威爾森通運股份有限公司  | 司高雄分公司   | 預開發票           | 2015  | 11          | 0         |         | 0   | 630,000    | 6            | 630,000    | 6           |
| 威爾森通運股份有限公司  | 司高雄分公司   | 一般業務費用         | 2015  | 12          | 210       |         | 1   | 0          | 0            | 210        | 1           |
| 威爾森通運股份有限公司  | 司高雄分公司   | 一般業務費用         | 2016  | 2           | 0         |         | 0   | 1,260      | 1            | 1,260      | 1           |
| 威爾森通運股份有限公司  | 司高雄分公司   | 一般業務暫收費用       | 2015  | 12          | 7,350     |         | 7   | 0          | 0            | 7,350      | 7           |
| 威爾森通運股份有限公司  | 司高雄分公司   | 一般業務暫收費用       | 2016  | 1           | 1,050     |         | 1   | 1,050      | 1            | 2,100      | 2           |

臺灣港務股份有限公司版權所有 Copyright@2012 All Rights Reserved.

地址:80748 高雄市三民區建國三路2-2號 TEL:886-7-2851000 客服人員聯絡表

品住瀏覽器價值: Chrome 12 0或IE10 0以上版本 / 受其解析度 102/1/768

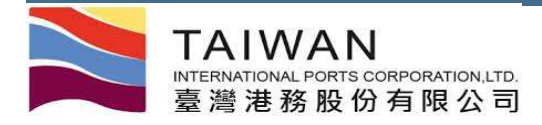

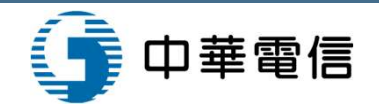

## 計費單轉繳款單作業

| <b>之 臺灣港橋</b> | 戔服務網<br><sup>申辦~作業會</sup> | <b>日</b><br>「理 - | aiwan F<br>動態看板 - | Port NE<br>計費作業 - | <b>て</b> (v1.4.6 - ]<br>支付作業 - ( | E式環境) -<br>電子發票 - 1 | 基隆港<br><sup>查詢統計 - 系統設定 - 網站</sup> | 地圖         | 船務代理股份有限           | !公司_   ▼ | , 歡迎登入!<br>↓│ 基隆港 ▼ |
|---------------|---------------------------|------------------|-------------------|-------------------|----------------------------------|---------------------|------------------------------------|------------|--------------------|----------|---------------------|
|               |                           |                  |                   | 計                 | 費單轉繳                             | 款單作業                | (EPY_B003)                         |            |                    |          |                     |
|               | 計費單                       | 據                | 號碼                |                   |                                  |                     |                                    |            | 異動別 新増 ▼           |          |                     |
|               | <u> 確收 (EPY_B0</u>        | 04)              |                   |                   |                                  |                     |                                    |            | € 買受人資             | 【料重整 📩 確 | 定列印                 |
| 計費單號          | 費用別                       | 合計               | 計費日期              | 繳款期限              | 發票開立方<br>式 逐張▼                   | 00349466            | <b>買受人名稱</b><br>船務代理股份有限公司         | <b>.</b>   | 客戶名稱               | 備註       |                     |
| 20190227BE000 | 棧埠費用-<br>貨櫃倉儲             |                  | 20190227          | 20190329          | 逐張▼                              | 00349466            | 船務代理股份有限公司                         | · <b>•</b> | 船務代<br>理股份有限<br>公司 |          |                     |

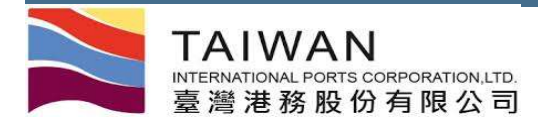

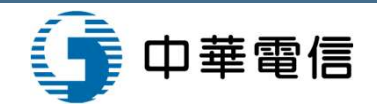

## 作廢計費單查詢功能

| 臺灣               | 港棧               | 服務網 T    | aiwan Por | t NET(v1.4.6 - 正 | <sub>式環境)</sub> - 基隆 | 港          | 船務代理        | 股份有限公司_<br> | ▼ , 歡迎登入!<br>•文正體 ▼ │ 基隆港 • |
|------------------|------------------|----------|-----------|------------------|----------------------|------------|-------------|-------------|-----------------------------|
| 3 四冊初貼           | • (F赤中)          | ₩▼ ╟╫╘┶▼ | <u> </u>  | 作廢計費單查           | 詢功能(EPY_A            | 4001-1)    |             |             |                             |
| 公司別              | A000 港新          | 赘公司 ▼    |           |                  |                      | 計費單註記      | 作廢▼         |             |                             |
| 客戶名稱             | F戶名稱 Z00 8 Z00 8 |          |           |                  | 買受人名稱                |            |             | Q           |                             |
| 費用別              | 費用別<br>計費單號      |          |           |                  | 計費日期                 | 自          | 到/_         | /           |                             |
| 計費單號             |                  |          |           |                  |                      | 繳款期限       | 自           | 到/          | /                           |
| 繳款單號             |                  |          |           | 繳款單號狀態           | 2.54                 | 交易日期       | 自           | 到/_         | /                           |
| 繳費狀況             | 未繳款              | *        |           | 付款方式             | •                    | 排序欄位       | 計費單號 ▼      | 排序方式        | 由小至大▼                       |
| 碼頭代碼             | 自                | 到        |           | 簽證編號             |                      |            |             | Q           | 查詢 🏉 清除                     |
| 計費單              | 呈號               | 簽證編號     | 客戶統編      | 客戶名稱             | 費用別                  | 計費日期       | <u>م ÷۱</u> | 繳款單號        | 繳費狀況                        |
| 計費檢              | 核表               | 中文船名     | 買受人統編     | 買受人名稱            | 付款方式                 | 繳款期限       | Tā          | 發票號碼        | 交易日期                        |
| <u>20161014B</u> | <u>500</u>       |          | 00349466  | 船務代理股份有II<br>公司  | 艮 棧埠費用-貨櫃<br>倉儲      | 2016/10/14 |             |             | 未繳款                         |
|                  |                  | 世德       | 00349466  | 船務代理股份有<br>公司    | 艮                    | 2016/11/03 |             |             |                             |
| <u>20161026B</u> | E00              |          | 00349466  | 船務代理股份有I<br>公司   | 艮 棧埠費用-貨櫃<br>倉儲      | 2016/10/26 |             |             | 未繳款                         |
|                  |                  | 高麗基隆     | 00349466  | 船務代理股份有I<br>公司   | R                    | 2016/11/15 |             |             |                             |
| 20161026B        | E00              |          | 00349466  | 船務代理股份有I<br>公司   | 艮 棧埠費用-貨櫃<br>倉儲      | 2016/10/26 |             |             | 未繳款                         |

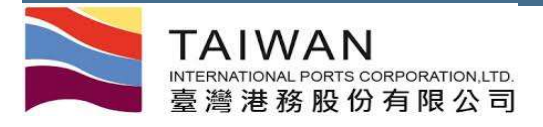

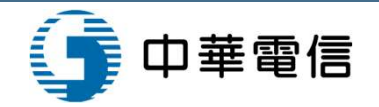

# 電子發票子系統

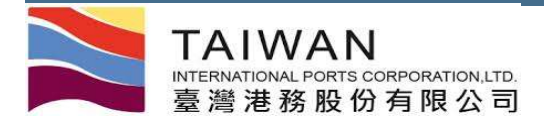

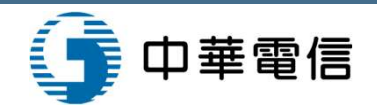

### 選單位置

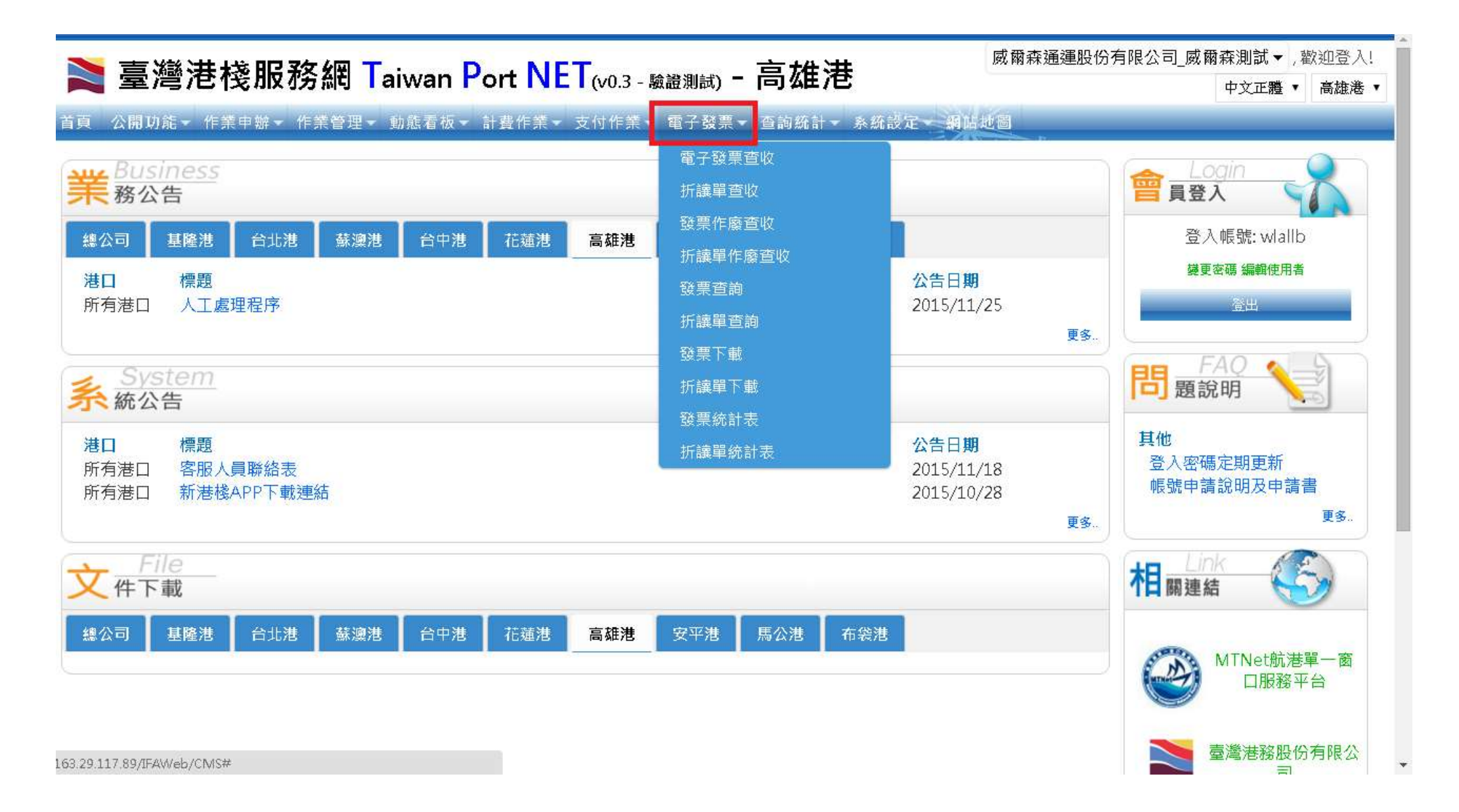

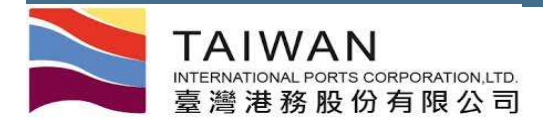

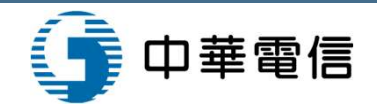

### 電子發票查收功能

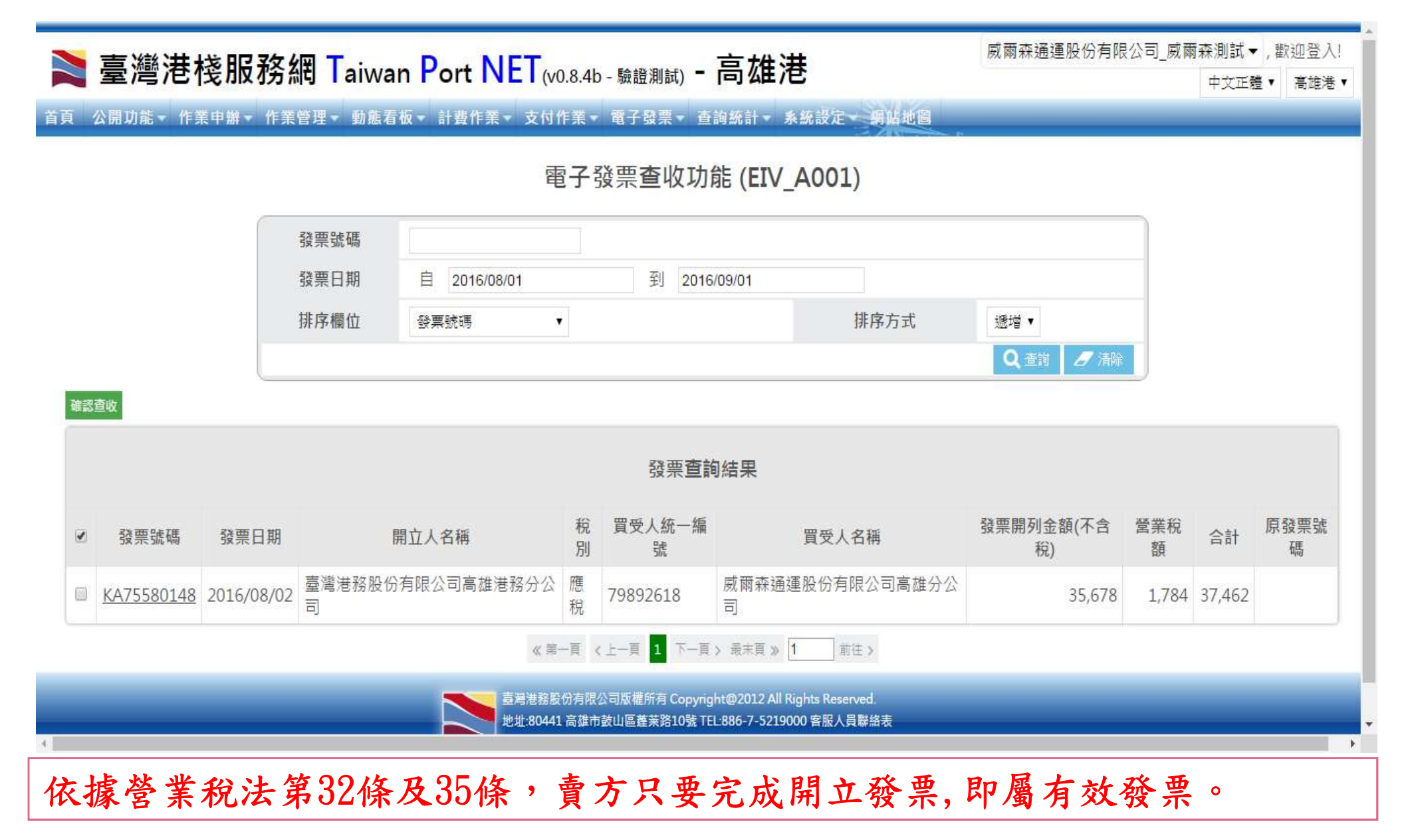

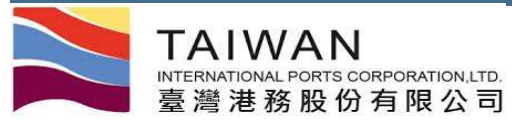

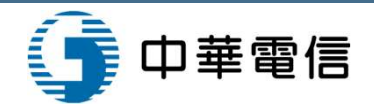

### 電子發票作廢查收功能

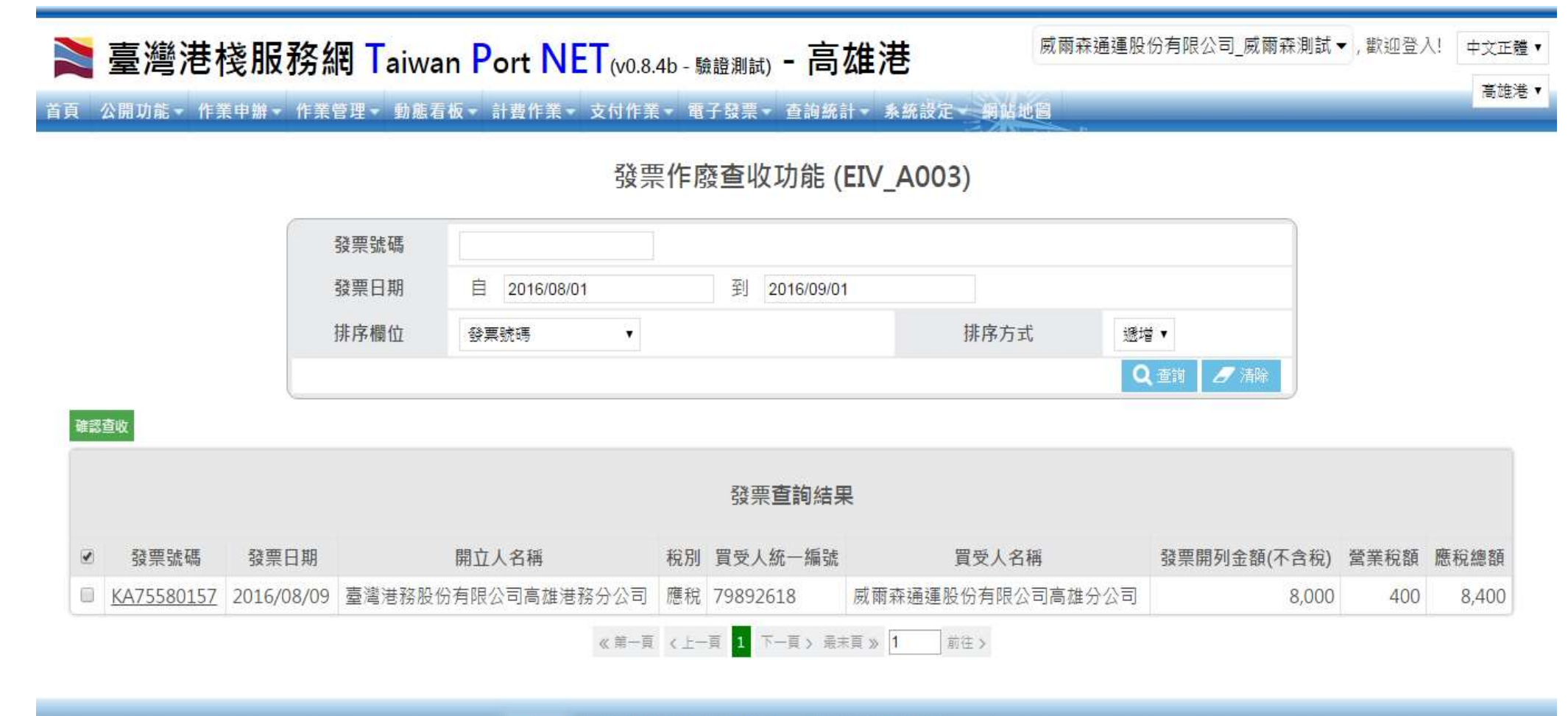

臺灣港務股份有限公司版權所有 Copyright@2012 All Rights Reserved. 地址:80441 高雄市鼓山區蓬莱路10號 TEL:886-7-5219000 客服人員聯絡表 最佳瀏覽器環境: Chrome 12.0或IE10.0以上版本 / 螢幕解析度 1024x768

依據 統一發票使用辦法第20條規定第1項第1款及第2款及同法24條規定,在 未執行(作廢發票)確認前原發票仍為有效。

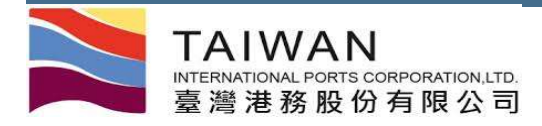

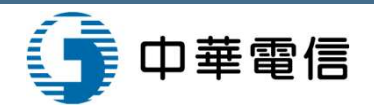

## 電子發票查詢功能

| 吉湖                 | 井北阳                                                            | C 3女 4回 7    |                       | 12.2.4 (19.1.1.1.1.1.1.1.1.1.1.1.1.1.1.1.1.1.1. | <b>吉</b> /# 洪                  |        | 威爾森通運股份有限       | 公司_威     | 爾森測試▼   | ,歡迎登)     |
|--------------------|----------------------------------------------------------------|--------------|-----------------------|-------------------------------------------------|--------------------------------|--------|-----------------|----------|---------|-----------|
| 室湾的                | <b>白</b> 代別                                                    | 区伤间          |                       | 4b - 驗證測試)                                      | 一同年代                           |        |                 |          | 中文正體    | ▼ 高雄港     |
| 公開功能▼              | 作業申辦                                                           | ↓ 作業管理、      | • 動態看板 • 計費作業 • 支付作業  | ▼ 電子發票▼                                         | 查詢統計 系统設定 網站地區                 |        |                 |          |         |           |
|                    |                                                                |              | 電子                    | ·發票查詢J                                          | 力能 (EIV A005)                  |        |                 |          |         |           |
|                    |                                                                | 25 755 9.4 1 | 7 <b>F</b>            |                                                 |                                |        |                 |          |         |           |
|                    |                                                                | 投票號(         | 题                     |                                                 |                                |        |                 | _        |         |           |
|                    | 發票日期     自     2016/06/01     到     2016/07/01     ☑     包含作廢日 |              |                       |                                                 |                                | F廢日其   | 月               |          |         |           |
|                    |                                                                | 排序欄(         | 泣 發票號碼 ▼              |                                                 | 排序方式                           |        | 遞增▼             |          |         |           |
|                    |                                                                | 發票狀          | 態 全部 ▼                |                                                 |                                |        |                 |          |         |           |
|                    |                                                                |              |                       |                                                 | 0                              | 全部列印   | D Q 查詢 🖉 清除     |          |         |           |
|                    |                                                                |              |                       |                                                 |                                |        |                 |          |         |           |
|                    |                                                                |              |                       | 發票重                                             | <b>፤</b> 詢結果                   |        |                 |          |         |           |
| 發票號碼               | 發票狀                                                            | 發票日期         | 開立人名稱                 | 買受人統一編<br>號                                     | 買受人名稱                          | 稅別     | 發票開列金額(不含<br>稅) | 營業稅<br>額 | 合計      | 原發票號<br>碼 |
| <u>GU4000005</u>   | 作廢                                                             | 2016/04/07   | 臺灣港務股份有限公司高雄港務分<br>公司 | 79892618                                        | 威爾森通運股份有限公司高雄分<br>公司           | 應稅     | 307,507         | 15,375   | 322,882 |           |
| < <u>A75580100</u> | 開立確<br>認                                                       | 2016/07/01   | 臺灣港務股份有限公司高雄港務分<br>公司 | 79892618                                        | 威爾森通運股份有限公司高雄分<br>公司           | 應<br>稅 | 4,200           | 210      | 4,410   |           |
|                    |                                                                |              | 《第一頁                  | <上一頁 1 下-                                       | ·頁 〉 最末頁 》 <mark>1</mark> 前往 > |        |                 |          |         |           |
|                    |                                                                |              |                       | -                                               |                                |        |                 |          |         |           |

全部列印,可將查詢的所有發票列印出來,或點選發票號碼,列印單張發票

TAIWAN INTERNATIONAL PORTS CORPORATION, LTD. 臺灣港務股份有限公司

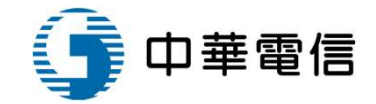

| 会素號碼: KA73<br>頁 方:成員<br>統一論號: 7989<br>地 址:      | 580100<br>各通運税的<br>2618 | 有限公司高雄分                         | <b>가을 유효하는</b><br>2016-07-01<br>승리 | 16 式:25                                | 音素號碼:(Q4<br>頁 方:或員<br>統一編號:7985<br>地 址:            | 0000005<br>  在进进段的<br> 2618 | ₹7<br>2<br>4<br>1有限公司高雄分 5 | ·登泉鐵明時<br>016-04-07<br>「慶<br>- 何 | 18 式:25                         |
|-------------------------------------------------|-------------------------|---------------------------------|------------------------------------|----------------------------------------|----------------------------------------------------|-----------------------------|----------------------------|----------------------------------|---------------------------------|
|                                                 |                         | 1.00                            |                                    | ¥1頁/共1頁                                |                                                    |                             |                            |                                  | 第1頁/共1頁                         |
| <u>半右</u><br>一級重動費用等詳見<br>単数<br>単於開201607000002 | R¥<br>I                 | <u>+ 1</u><br>4, 200            | 2 34<br>4, 200                     | (COBBST0500250) 5(200                  | <u>みる</u><br><u>44金費</u> 用等詳見単故<br>単於開201603000064 | 1                           | 317, 507                   | 全報<br>307,507                    | <u><u> </u></u>                 |
|                                                 |                         |                                 |                                    |                                        |                                                    |                             |                            |                                  |                                 |
| 送募録合計                                           |                         |                                 | 4, 200                             | <b>登室人互纯一投票非同章</b>                     | <b>辅售额合计</b><br>各重的                                |                             | _                          | 307, 507                         | 管案人互纯一份景孝同章<br>會 方:金灣港級股份有限公司高雄 |
| ***                                             |                         | -                               | 210                                | 會 方:金灣港梯股份有限公司高雄<br>単株会への              | 總計                                                 |                             |                            | 322, 882                         | 港费分公司<br>約一次時170355308          |
| 8计<br>855新合节 客 拍 客 徑 5<br>今文大元) 僅               | \$ 併 \$ 倒<br>萬 常 萬      | \$ <sup>拍</sup> \$ <b>萬</b> ≇ ∰ | 4.410<br>F肆田查拾拿元                   | 他一遍號:79356308<br>地:高雄布鼓山區崑樂里蓬莱<br>均19號 | 進計新台琴 家 證<br>(中文大方) 僅 客 靈                          | \$ ff \$ ff<br>X            | 参 <mark>演</mark> 或 編成 ff   | 制田 <mark>利</mark> 铂 贰元           | 地 址:高雄市鼓山區重発里道菜<br>為10號         |

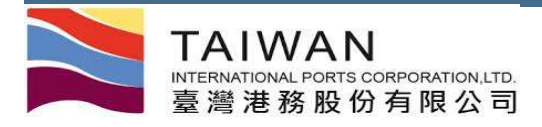

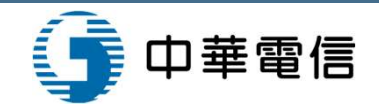

## 電子發票下載功能

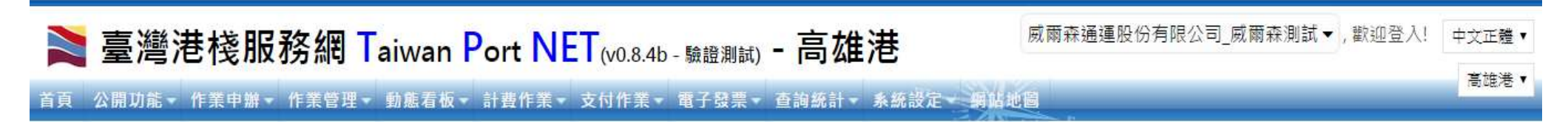

#### 發票下載功能 (EIV\_B002)

| 發票日期 | 自 2016/01/01       | 到 | 2016/09/01 |                |         |
|------|--------------------|---|------------|----------------|---------|
| 發票狀態 | 全 <mark>部 ▼</mark> |   |            |                |         |
|      |                    |   |            | 只下載未下載過的資料 🗷 🝳 | 查討 📕 清除 |

#### 發票查詢結果

FY40000060 ~ KA75580151

共31筆

Download with XML Format

Download with CSV Format

Download with TXT Format

臺灣港務股份有限公司版權所有 Copyright@2012 All Rights Reserved. 地址:80441 高雄市鼓山區蓬萊路10號 TEL:886-7-5219000 客服人員聯絡表 最佳瀏覽器環境: Chrome 12.0或IE10.0以上版本 / 螢幕解析度 1024x768

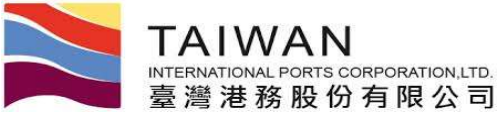

4

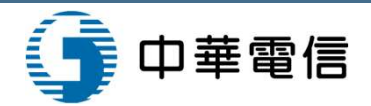

## 電子發票統計表功能-查詢(1/3)

#### 首頁 公開功能 ▼ 作業申辦 ▼ 作業管理 ▼ 動態看板 ▼ 計費作業 ▼ 支付作業 ▼ 電子發票 ▼ 查詢統計 ▼ 糸統設定 ▼ 網路地圖

#### 電子發票統計表功能 (EIV\_C001) 發票號碼 到 到 ☑ 包含作廢日期 發票日期 自 2016/05/01 2016/09/01 發票狀態 全部 . 排序方式 遞增▼ ● 全部列印 ◎ 依費別分類列印 🚣 列印 🛛 📩 列印 (舊版) 排序欄位 發票號碼 計費費別 v Q 查詢 🛛 清除

| 發票查詢結果      |    |           |  |  |  |  |  |  |
|-------------|----|-----------|--|--|--|--|--|--|
| 依費別分類列印     | 筆  | 應稅總額      |  |  |  |  |  |  |
| 全部          | 14 | 3,257,845 |  |  |  |  |  |  |
| 一般業務費用      | 5  | 717,888   |  |  |  |  |  |  |
| 其他收入        | 7  | 2,112,075 |  |  |  |  |  |  |
| 租金費用        | 1  | 322,882   |  |  |  |  |  |  |
| 其它(發票品名測試-) | 1  | 105,000   |  |  |  |  |  |  |
|             |    |           |  |  |  |  |  |  |

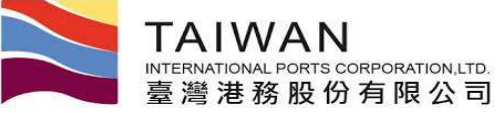

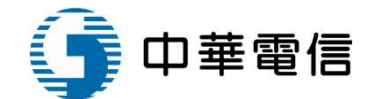

# 電子發票統計表功能-舊版統計表(2/3)

#### 網路傳輸發票統計表

發票類別: 全部 計費費別: 報表日期: 2016/9/1 查詢區間: 2016/05/01~2016/09/01

筆數:9

| 编號 | 發票號碼       | 開立日期                       | 統一編號             | 客戶名稱                 | 發票開列金<br>額(不含稅) | 稅額      | 應稅總額      | 代徵水保費 | 合計        | 作廢<br>註記 | 計費費別   | 備註                                              |
|----|------------|----------------------------|------------------|----------------------|-----------------|---------|-----------|-------|-----------|----------|--------|-------------------------------------------------|
| 1  | KA40000000 | 2016/07/14                 | 79892618         | 威爾森通運股份有限公司<br>高雄分公司 | 999,500         | 49,975  | 1,049,475 | 0     | 1,049,475 |          | 其他收入   | test1                                           |
| 2  | KA40000001 | 2016/07/14<br>(2016/07/15) | 79892618         | 威爾森通運股份有限公司<br>高雄分公司 | 0               | 0       | 0         | 0     | 0         | 作廢       | 其他收入   | test1                                           |
| 3  | KA75580100 | 2016/07/01                 | 79892618         | 威爾森通運股份有限公司<br>高雄分公司 | 4,200           | 210     | 4,410     | 0     | 4,410     |          | 一般業務費用 | (KHHBS10500298)\$4200                           |
| 4  | KA75580112 | 2016/07/11<br>(2016/08/03) | 54177799         | 威爾森通運股份有限公<br>司高雄分公司 | 0               | 0       | 0         | 0     | 0         | 作廢       | 其他收入   | 發票品名測試                                          |
| 5  | KA75580144 | 2016/08/02                 | 79892618         | 威爾森通運股份有限公司高雄分公司     | 1,000           | 50      | 1,050     | 0     | 1,050     |          | 其他收入   | 發票品名測試                                          |
| 6  | KA75580146 | 2016/08/02                 | 18120392         | 台灣中油股份有限公司<br>石化事業部前 | 10,000          | 500     | 10,500    | 0     | 10,500    |          | 一般業務費用 | (KHHBS10500300)\$10000                          |
| 7  | KA75580148 | 2016/08/02                 | 79892618         | 威爾森通運股份有限公司<br>高雄分公司 | 35,678          | 1,784   | 37,462    | 0     | 37,462    |          | 一般業務費用 | (KHHBS10500301)\$35678                          |
| 8  | KA75580151 | 2016/08/04                 | 28280713         | 大正船務代理有限公司           | 316,912         | 15,846  | 332,758   | 0     | 332,758   |          | 一般業務費用 | (KHHBS10500135)\$246912, (KHHBS10500136)\$70000 |
| 9  | KA75580157 | 2016/08/09<br>(2016/08/10) | <b>7</b> 9892618 | 威爾森通運股份有限公司高雄分公司     | 0               | 0       | 0         | 0     | 0         | 作廢       | 其他收入   | +                                               |
|    | 小計         |                            |                  |                      | 1,367,290       | 68,365  | 1,435,655 | 0     | 1,435,655 |          |        | -                                               |
|    | 合計         |                            |                  |                      | 2,376,290       | 118,815 | 2,495,105 | 0     | 1,435,655 |          |        |                                                 |

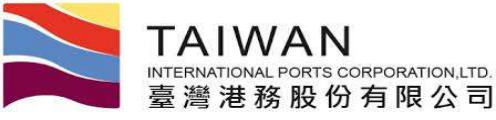

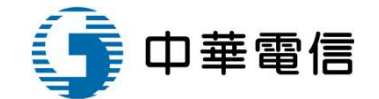

## 電子發票統計表功能-統計表(3/3)

報表日期: 2016/9/1

#### 網路傳輸發票統計表

| 計数        | 費別:             |            |                  |                            |          |                      |                 |        | 查询证       | 間: 201 | 6/05/01~2016/ | 09/01    |                 | 筆數:14                                            |
|-----------|-----------------|------------|------------------|----------------------------|----------|----------------------|-----------------|--------|-----------|--------|---------------|----------|-----------------|--------------------------------------------------|
| 編號        | 計費單號            | 發票號碼       | 缴款單號             | 開立日期<br>(作廢日期)             | 统一编就     | 客戶名稱                 | 發票開列金<br>額(不含稅) | 税額     | 應稅總額      | 代徵水保費  | 合計            | 作廢<br>註記 | 計費費別            | 備註                                               |
| 1         |                 | AA05000024 |                  | 2015/11/20<br>(2016/08/04) | 54177799 | 指定買受人名德              | 0               | 0      | 0         | 0      | 0             | 作廢       | 其它(發票品名測<br>試-) | 我是發票償註測試-預開                                      |
| 2         |                 | AA05000041 |                  | 2015/11/17<br>(2016/08/02) | 54177799 | 指定買受人名稱              | 0               | 0      | 0         | 0      | 0             | 作廢       | 其他收入            | 發票品名測試                                           |
| 3         |                 | AA05000042 |                  | 2015/11/18 (2016/07/11)    | 54177799 | 指定買受人名稱              | 0               | 0      | 0         | 0      | 0             | 作廢       | 其他收入            | 發票品名測試                                           |
| 4         |                 | FY40000036 |                  | 2016/03/16 (2016/08/04)    | 18120392 | 台灣中油股份有限公司<br>石化事業部前 | 0               | 0      | 0         | 0      | 0             | 作癖       | 一般業務費用          | (KHHBS10500135)S246912,<br>(KHHBS10500136)S70000 |
| 5         |                 | GU4000005  | -                | 2016/04/07                 | 79892618 | 威爾森通運股份有限公<br>可高雄分公司 | 0               | 0      | 0         | 0      | 0             | 作廢       | 租金費用            |                                                  |
| 6         | ZEPY0011        | KA4000000  | PKHH201607000033 | 2016/07/14                 | 79892618 | 威爾森通運股份有限公<br>司高雄分公司 | 999,500         | 49,975 | 1,049,475 | 0      | 1,049,475     |          | 其他收入            | test1                                            |
| 7         | ZEPY0012        | KA40000001 | PKHH201607000034 | 2016/07/14 (2016/07/15)    | 79892618 | 威爾森通邏股份有限公<br>司高雄分公司 | 0               | 0      | 0         | 0      | 0             | 作廢       | 其他收入            | test]                                            |
| 8         | KHHBS10500298   | KA75580100 | PKHH201607000002 | 2016/07/01                 | 79892618 | 威爾森通運股份有限公<br>司高雄分公司 | 4,200           | 210    | 4,410     | 0      | 4,410         |          | 一般業務費用          | (KHHBS10500298)\$4200                            |
| 9         | BPM201510310134 | KA75580112 | PKHH201511000199 | 2016/07/11 (2016/08/03)    | 54177799 | 威爾森通運股份有限公<br>司高雄分公司 | 0               | 0      | 0         | 0      | 0             | 作癖       | 其他收人            | 發票品名潮試                                           |
| 10        | BPM201510310131 | KA75580144 | PKHH201511000198 | 2016/08/02                 | 79892618 | 威爾森通運股份有限公<br>司高雄分公司 | 1,000           | 50     | 1,050     | 0      | 1,050         |          | 其他收入            | 發票品名測試原作廢發<br>票:AA05000041                       |
| <u>ii</u> | KHHBS10500300   | KA75580146 | PKHH201608000038 | 2016/08/02                 | 18120392 | 台灣中油股份有限公司<br>石化事業部前 | 10,000          | 500    | 10,500    | 0      | 10,500        | 1        | 一般業務費用          | (KHHBS10500300)\$10000                           |
| 12        | KHHBS10500301   | KA75580148 | PKHH201608000039 | 2016/08/02                 | 79892618 | 威爾森通運股份有限公<br>司高雄分公司 | 35,678          | 1,784  | 37,462    | 0      | 37,462        |          | 一般業務費用          | (KHHBS10500301)\$35678                           |
| 13        | KHHBS10500135   | KA75580151 | PKHH201603000083 | 2016/08/04                 | 28280713 | 大正船務代理有限公司           | 316,912         | 15,846 | 332,758   | 0      | 332,758       |          | 一般業務費用          | (KHHBS10500135)8246912,                          |

0

68,365

68,365

15,896

52,469

1,367,290

1,367,290

317,912

1,049,378

0

1,435,655

1,435,655

333,808

1,101,847

0

0

0

0

0

KHHBS10500136

A000F70516050003

KA75580157

小計

습計

作潛重開

餘類

PKHH201608000077

2016/08/09

(2016/08/10)

79892618

威爾森通邏股份有限公

司高雄分公司

14

41

(KHHBS10500136)\$70000原 作廢發票:FY40000036

0 作癖

1,435,655

1,435,655

333,808

1,101,847

其他收入

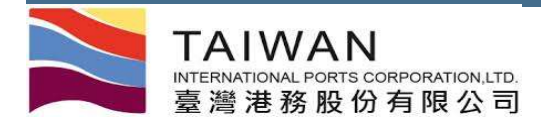

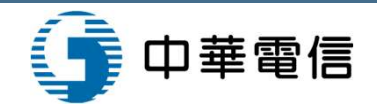

### 折讓單查收功能

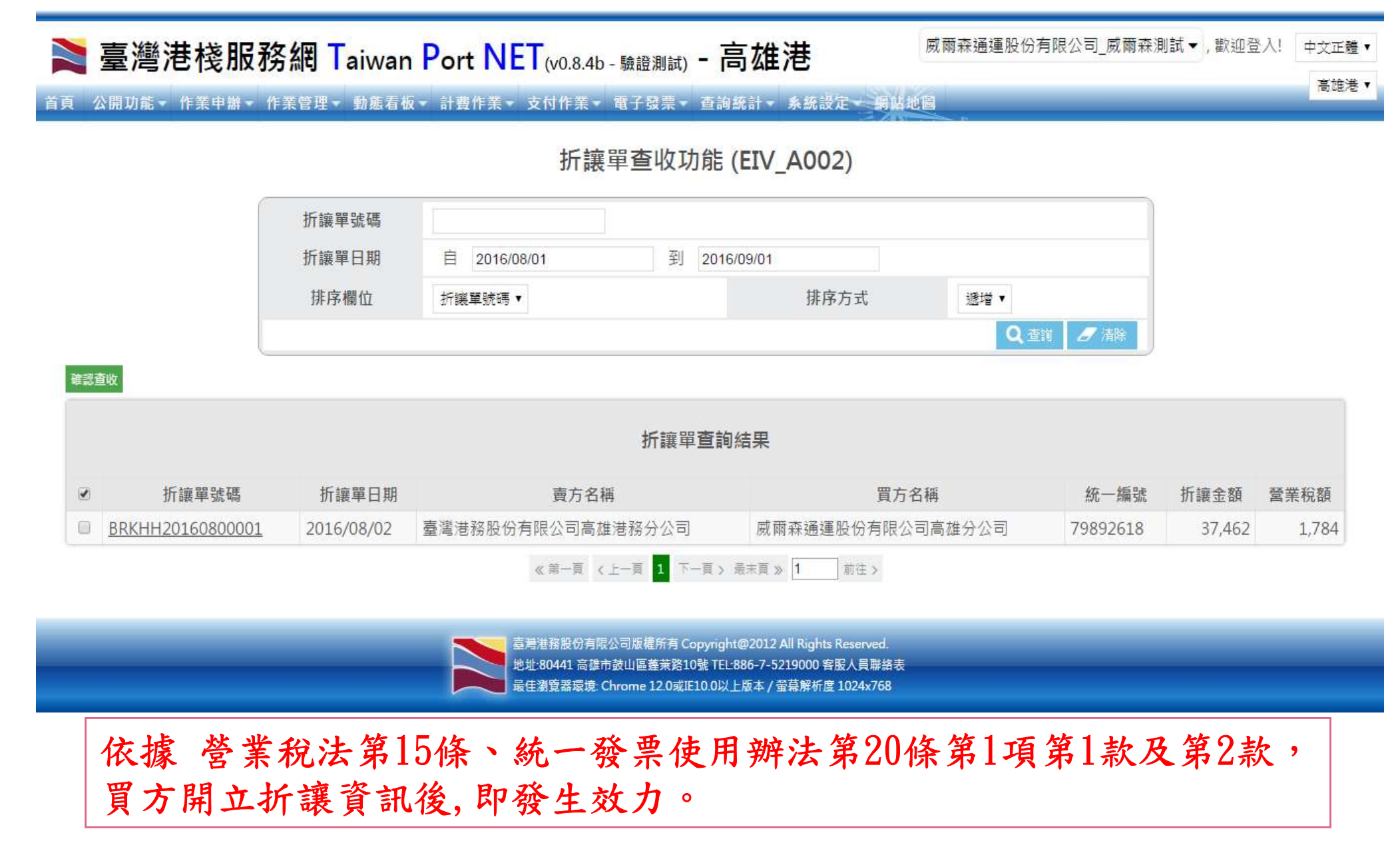

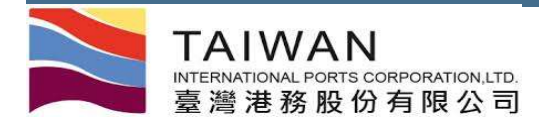

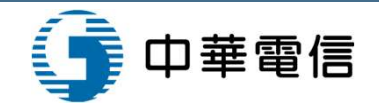

### 折讓單作廢查收功能

#### 高雄港 高雄測試▼, 歡迎登入! 中文正體 • 高雄港 • Ì 臺灣港棧服務網 Taiwan Port NET (v0.8.4b - 驗證测試) - 高雄港 首頁 公開功能 作業申辦 作業管理 動態看板 計畫作業 支付作業 電子發票 查詢統計 系统設定 婀伽地圖 折讓單作廢查收功能 (EIV A004) 折讓單號碼 折讓單日期 至日 2016/09/02 自 2016/01/02 排序欄位 排序方式 折讓單號碼▼ 遞增▼ 🔍 査詢 🛛 🎜 清除 確認查收 折讓單查詢結果 折讓單號碼 折讓單日期 **南方名**稱 冒方名稱 統—编號 折讓金額 1 營業稅額 DGKHH20160400001 臺灣港務股份有限公司高雄港務分公司 種德國際物流股份有限公司 2016/04/20 97445731 1,050 50 《第一頁 《上一頁 1 下一頁》最末頁》 1 前往> 臺灣港務股份有限公司版權所有 Copyright@2012 All Rights Reserved. 地址:80441 高雄市鼓山區壅萊路10號 TEL:886-7-5219000 客服人員聯絡表 最佳瀏覽器環境: Chrome 12.0或IE10.0以上版本 / 螢幕解析度 1024x768

依據 統一發票使用辦法第20條規定第1項第1款及第2款,買方提出折讓單作 廢,而未經銷方確認前,等同未折讓,原發票為有效,該折讓單亦為有效。

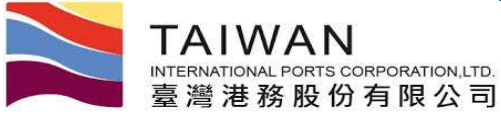

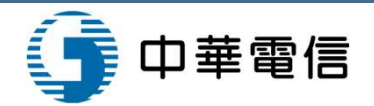

## 折讓單查詢功能-查詢(1/2)

|                           |                             |                     | 折讓單查論                                | 可功能 (EIV_A006)                                 |                            |                     |                     |                   |
|---------------------------|-----------------------------|---------------------|--------------------------------------|------------------------------------------------|----------------------------|---------------------|---------------------|-------------------|
|                           | 3                           | 伒讓單號碼               |                                      | 原發票號碼                                          |                            |                     |                     |                   |
|                           | 1                           | 所讓單日期               | 自 2016/02/02 至                       | 到 2016/03/02                                   |                            |                     |                     |                   |
|                           |                             | 排序欄位                | 折鼷單號碼   ▼                            | 排序方式 遞增 ▼                                      |                            |                     |                     |                   |
|                           |                             | 發票狀態                | 全部 ▼                                 |                                                |                            |                     |                     |                   |
|                           |                             |                     |                                      |                                                | Q 查讀 💋                     | 清除                  |                     |                   |
|                           |                             |                     |                                      |                                                |                            |                     |                     |                   |
|                           |                             |                     | 折讀                                   | <b>襄單查詢結果</b>                                  |                            |                     |                     |                   |
|                           | 25                          |                     | 折讀                                   | 襄單查詢結果                                         |                            |                     | 15-1 0              | WW 2000 47        |
| 折讓單號碼                     | 發票狀                         | 折讓單日期               | <b>折</b> 讀<br>賣方名稱                   | 襄單 <b>查詢結果</b><br>買方名稱                         | 發票開列金額(不含<br>稅)            | <u>原發票號碼</u>        | 折讓金<br>額            | 營業移<br>額          |
| 折讓單號碼<br>BRKHH20160200005 | <u>發票狀</u><br>態<br>開立確<br>認 | 折讓單日期<br>2016/02/02 | <b>黃方名稱</b><br>臺灣港務股份有限公司高雄港務分公<br>司 | 襄單 <b>查詢結果</b><br>買方名稱<br>海發國際船舶安全管理顧問有限公<br>司 | 發票開列金額(不含<br>稅)<br>700,000 | 原發票號碼<br>FX40000006 | 折讓金<br>額<br>735,000 | 營業税<br>額<br>35,00 |

可點選折讓單號碼,列印單張折讓單

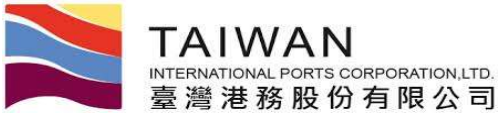

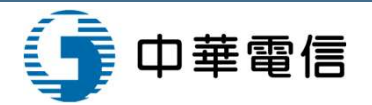

## 折讓單查詢功能-折讓單(2/2)

|           | 1.5912    | 100        | 名稱        | 臺灣:   | 巷務股份有限公司                              | 高雄港務分公司 | 1  | 素美人 | 額貨退回    | 或者                  | 峅纀證明單                 |    |      |    |
|-----------|-----------|------------|-----------|-------|---------------------------------------|---------|----|-----|---------|---------------------|-----------------------|----|------|----|
| 原開:<br>發票 | 立銷貨<br>單位 | <b>替</b> 続 | 利事業       | 79356 | 3308                                  |         |    |     | 建黄连出    |                     |                       |    |      |    |
|           | 28        |            | 業所在<br>地址 | 高雄    | 市鼓山區麗興里道                              | 莱坞10號   |    | ŧ   | 華民國     | 1 0 5               | 年 0 2                 | 月  | 0 2  | B  |
|           | 刘         | į.         | 立         | 發     | #                                     | 退       | 貨业 | 6 折 | 课       | 内 客                 |                       | 課  | 规别(V | )  |
| 聯式        | *         | 月          | 8         | 字執    | 发码                                    | 品名      |    | 教量  | 單價      | 金額<br>(不含稅之<br>進貨額) | 營業稅額                  | 應稅 | 零税率  | 免税 |
| ы         | 105       | 02         | 02        | FX    | 40000006                              | 預收定金業務費 |    | 1   | 700,000 | 700,000             | 35, <mark>0</mark> 00 | V  |      |    |
|           |           |            |           |       | · · · · · · · · · · · · · · · · · · · | t†      |    |     |         | 700.000             | 35,000                |    |      |    |

原連貨營業人(或原買受人)名稱 海發國際紛紛安全營運輸問有限公司 營利事業統一編號: 13171717 地址:

45

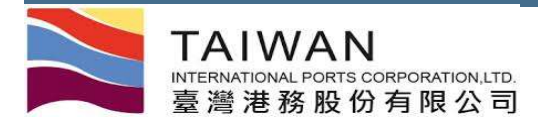

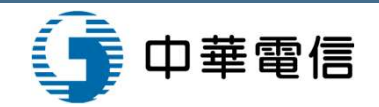

## 折讓單下載功能

| 🚬 臺灣港棧服務                 | 务網 <mark>T</mark> aiwan                             | Port NET (v0.8.4                       | b - <sub>驗證測試)</sub> - 高雄港                                                                                  |                                | 高雄港_高雄測試 ▼ , 歡迎登入! | 中文正體 🔻 | 高雄港▼ |
|--------------------------|-----------------------------------------------------|----------------------------------------|----------------------------------------------------------------------------------------------------|--------------------------------|--------------------|--------|------|
| 首頁 公開功能 ← 作業申辦 ←         | 作業管理 🔹 動態看板                                         | <ul> <li>計畫作業</li> <li>支付作業</li> </ul> | • 電子發票 • 查詢統計 • 系統設                                                                                         | 定 網站地圖                         |                    |        |      |
|                          |                                                     | 折讀                                     | <sub>襄</sub> 單下載功能 (EIV_B00                                                                                 | 3)                             |                    |        |      |
|                          | 折讓單號碼                                               | 自                                      | 到                                                                                                    |                                |                    |        |      |
|                          | 折讓單日期                                               | 自 2016/01/02                           | 到 2016/09/02                                                                                                |                                |                    |        |      |
|                          | 發票狀態                                                | 全部 ▼                                   |                                                                                                    |                                |                    |        |      |
|                          | -                                                   |                                        | 8                                                                                                    | 只下載未下載過的                       | コ資料 Q. 査舗 🥒 清除     |        |      |
| 折讓單查詢結果                  |                                                     |                                        |                                                                                                    |                                |                    |        |      |
| BRKHH20160500002 ~ DGk   | <pre><hh20160500007< pre=""></hh20160500007<></pre> |                                        |                                                                                                    |                                |                    |        |      |
| 共6筆                      |                                                     |                                        |                                                                                                    |                                |                    |        |      |
| Download with XML Format | t                                                   |                                        |                                                                                                    |                                |                    |        |      |
| Download with CSV Format | R                                                   |                                        |                                                                                                    |                                |                    |        |      |
| Download with TXT Format |                                                     |                                        |                                                                                                    |                                |                    |        |      |
| 4                        |                                                     | 臺灣港務股份有限<br>地址:80441 高雄市<br>是在瀏覽緊調信。(  | 《公司版權所有 Copyright@2012 All Rights F<br>市鼓山區蓬莱路10號 TEL:886-7-5219000 客服<br>Chrome 12 0량/510 0⊡ 노동 ★ / 조首왕/5度 | eserved.<br>3人員聯絡表<br>_024-769 |                    |        |      |

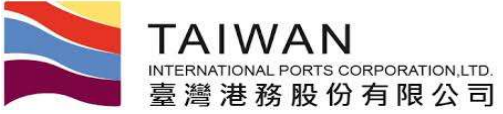

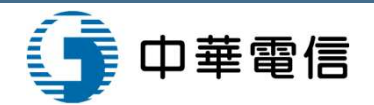

## 折讓單統計表功能-查詢(1/2)

|  | 臺灣港棧服務網 | Taiwan | Port | NE7 | (v0.8.4b - 驗證測試) | -<br>- | 高雄港 |
|--|---------|--------|------|-----|------------------|--------|-----|
|--|---------|--------|------|-----|------------------|--------|-----|

高雄港\_高雄測試▼,歡迎登入!中文正體▼ 高雄港▼

首頁 公開功能 作業申辦 作業管理 動態看板 計費作業 支付作業 電子發票 查詢統計 系統設定 網站地圖

#### 折讓單統計表功能 (EIV\_C002)

| 折讓單日期 | 自 2016/01/02 | 到 2  | 2016/09/02 |      |
|-------|--------------|------|------------|------|
| 發票號碼  |              |      |            |      |
| 發票日期  | 自 2016/01/02 | 到 20 | 016/09/02  |      |
| 排序欄位  | 折讓單號碼▼       |      | 排序方式       | 遞增 ▼ |
| 發票狀態  | 全部▼          |      |            |      |

臺灣港務股份有限公司版權所有 Copyright@2012 All Rights Reserved. 地址.80441 高雄市鼓山區壅萊路10號 TEL-886-7-5219000 客服人員聯絡表 最佳瀏覽器環境: Chrome 12.0或IE10.0以上版本 / 螢幕解析度 1024x768

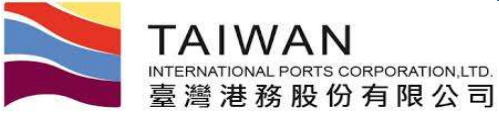

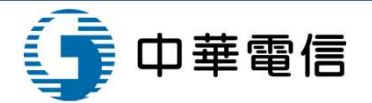

## 折讓單統計表功能-統計表(2/2)

#### 網路傳輸折讓單統計表

折讓單狀態: 全部

查詢區間: 2016/02/01~2016/03/01

| 編號 | 計費單號             | 折讓單號碼            | 開立日期       | 原發票號碼     | 統一編號     | 客戶名稱                 | 折讓金額      | 作廢註記 |
|----|------------------|------------------|------------|-----------|----------|----------------------|-----------|------|
| 1  | 0310000064       | BRKHH20160200006 | 2016/02/02 | FX4000008 | 13171717 | 海發國際船舶安全管理顧問<br>有限公司 | 315,525   |      |
| 2  | A000F70316020006 | BRKHH20160200005 | 2016/02/02 | FX4000006 | 13171717 | 海發國際船舶安全管理顧問<br>有限公司 | 735,000   |      |
|    |                  | 合計               |            |           |          |                      | 1,050,525 |      |

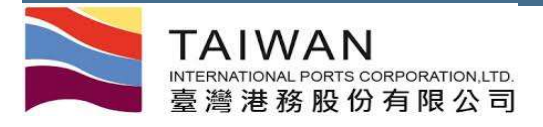

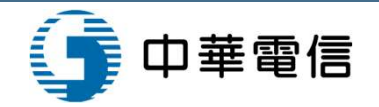

## 問題提問

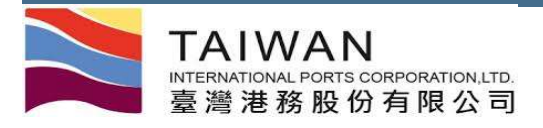

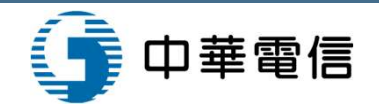

## 補充說明

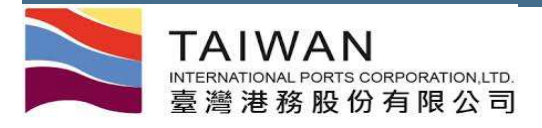

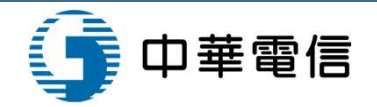

## 二段式選擇者

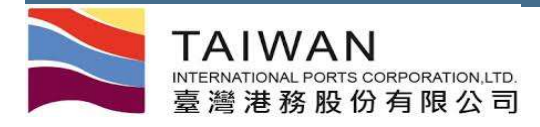

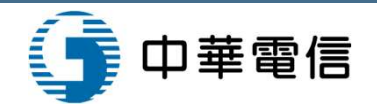

# 二段式作業-單據作業

|                   | IX 公方前可 Taiw   | van r |            | (v0.8.4b - 驗證 | 測試) - [ㅁ] |                  | SNI/2                         |                         | 中文正體 🔻 高雄                          |  |
|-------------------|----------------|-------|------------|---------------|-----------|------------------|-------------------------------|-------------------------|------------------------------------|--|
|                   |                |       |            | 計費單選          | 擇功能 (E    | PY_A002)         |                               |                         |                                    |  |
| 計費單公司別            | A000 港務公司 ▼    |       |            |               |           |                  |                               |                         |                                    |  |
| 費用別 TC 一般業務暫收費用 ▼ |                |       |            |               | 買受人名科     | Ă                |                               | Q                       |                                    |  |
| 計費單號              |                |       |            |               | 計費日期      | 自 _              | 自 到                           |                         |                                    |  |
| 繳款期限              | 繳款期限 自/_/ 到/_/ |       |            |               |           |                  |                               |                         |                                    |  |
| 排序欄位              | 計費單號▼          |       |            |               | 排序方式      | 由小至大             | t. <b>•</b>                   |                         |                                    |  |
|                   |                |       |            |               |           |                  |                               |                         | Q、查詢 🥒 清除                          |  |
|                   |                |       |            |               |           | 臨櫃電子             | 繳款-未稅金額:\$1,<br>-支付-未稅金額:\$05 | 050元,預估稅金<br>元,預估稅金:\$0 | :\$0元,合計總額:\$1,050<br>)元,合計總額:\$0元 |  |
|                   |                |       |            | 付款万式全選:       | •         | 發票開 <b>立</b> 万式全 | 選: _                          |                         |                                    |  |
| 計費單號              | 費用別            | 合計    | 計費日期       | 繳款期限          | 付款方式      | 發票開立方式           | 買受人名稱                         | 買受人統編                   | 備註                                 |  |
| BPM201510310226   | 一般業務暫收費用       | 1,050 | 2015/11/20 | 2015/09/24    | 臨櫃繳款▼     | <mark>逐張▼</mark> | 指定買受人名稱                       | 54177799                | 我是發票品名測試-暫                         |  |

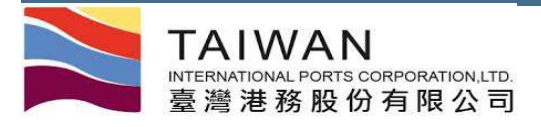

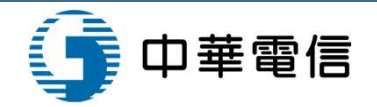

## 三段式選擇者、審核者、支付者

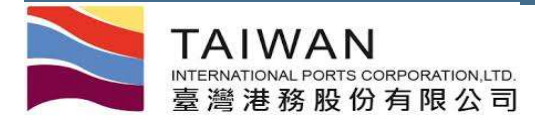

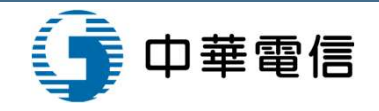

# 三段式作業-單據作業

電子支付-未税金額:\$1,200元,預估税金:\$20元,百計總額:\$420元 電子支付-未税金額:\$1,200元,預估稅金:\$60元,合計總額:\$1,260元

付款方式全選: • 發票開立方式全選: ✓ 修改確認 🗙 取消 . 買受人名稱 計費單號 费用別 合計 計費日期 繳款期限 付款方式 發票開立方式 買受人統編 備註 審核 一般業務費用 210 2015/12/09 2016/01/07 電子支付 威爾森通運股份有限公司高雄分公司 79892618 TEST10400051 合併 核准 TEST10400052 一般業務費用 210 2015/12/09 2016/01/07 電子支付 合併 威爾森通運股份有限公司高雄分公司 79892618 核准 合併▼ 威爾森通運股份有限公司高雄分公司▼ 79892618 TEST10400054 一般業務費用 210 2015/12/09 2016/01/07 臨櫃繳款▼ 一般業務費用 210 2015/12/09 2016/01/07 威爾森通運股份有限公司高雄分公司▼ 79892618 TEST10400055 臨櫃繳款▼ 合併・ TEST10400056 210 2015/12/09 2016/01/07 逐張• 威爾森通運股份有限公司高雄分公司• 79892618 退回 一般業務費用 電子支付▼

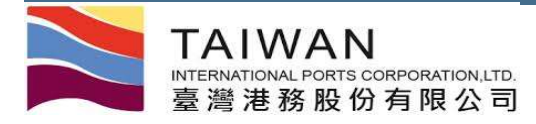

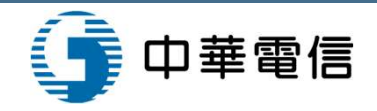

# 三段式作業-審核作業

| 臺灣港          | 戔服務網      | Taiw       | ian Port   | VET (v0.8.4b | - 驗證測試) - 菺 | 同雄洋             | 巷                 |             | 中文正體 •  |
|--------------|-----------|------------|------------|--------------|-------------|-----------------|-------------------|-------------|---------|
| 公開功能▼支付      | 寸作業・電子發展  | - 411      | 5.地圖       |              |             |                 | V-SKC.            |             |         |
|              |           |            |            | 計費           | 單審核功能(      | EPY_            | A003)             |             |         |
| 計費單公司別       | J A000 港羽 | 勞公司 ▾      |            |              |             |                 |                   |             |         |
| 費用別          | S一般業      | S 一般業務費用 ▼ |            |              |             | 買受人名稱           |                   |             |         |
| 計費單號         |           |            |            |              |             | 期               | 自 到               | <u>/_/_</u> |         |
| 審核           |           |            |            |              | 繳款期         | 限               | 自 到               |             |         |
| 排序欄位         | 計費單號      |            |            |              | 排序方         | 式               | 由小至大▼             |             |         |
|              |           |            | 電子支        | 和一末稅金額:\$    | 1,200元·預估税金 | : <b>\$</b> 607 | 元·合計總額:\$1,260元   | <u> </u>    |         |
|              |           |            |            |              |             |                 |                   | ✓ 修改        | 確認 🗙 取満 |
| 計費單號         | 费用別       | 合計         | 計費日期       | 繳款期限         | 發票開立方式      | •               | 買受人名稱             | 買受人統編       | 審核・     |
| TEST10400051 | 一般業務費用    | 210        | 2015/12/09 | 2016/01/07   | 合併▼         |                 | 威爾森通運股份有限公司高雄分公司▼ | 79892618    | 核准・     |
| TEST10400052 | 一般業務費用    | 210        | 2015/12/09 | 2016/01/07   | 合併▼         |                 | 威爾森通運股份有限公司高雄分公司▼ | 79892618    | 核准・     |
| TEST10400056 | 一般業務費用    | 210        | 2015/12/09 | 2016/01/07   | 逐張▼         |                 | 威爾森通運股份有限公司高雄分公司▼ | 79892618    | 退回▼     |
|              | 一机类政要用    | 210        | 2015/12/09 | 2016/01/07   | 逐張 ▼        |                 | 威爾森通運股份有限公司高雄分公司▼ | 79892618    | 退回▼     |
| TEST10400057 | 一版未伤复用    |            |            |              |             |                 |                   |             |         |

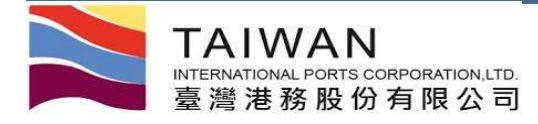

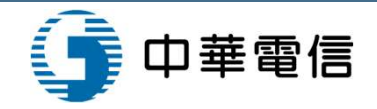

# 三段式作業-支付作業

| 吉治社中中        |             | D      | NICT       |               | <u>+</u> | +# :==    | 威爾森通運股份有限公司                 | 司_威爾森測試三段式   | 支付▼,        | 歡迎登。 |
|--------------|-------------|--------|------------|---------------|----------|-----------|-----------------------------|--------------|-------------|------|
| 室湾港伐服        | 反初分和 laiv   | van Po | ort INEI ( | v0.8.4b - 驗證》 | 則試) - 同  | 雄港        |                             | 4            | ▶文正體・       | 高雄洋  |
| 公開功能 - 支付作業  | ↓ 電子發票 → 網山 | 占地圖    |            |               |          | W-2       | *                           |              |             |      |
|              |             |        |            | 計手            | 費單支付     | 作業 (EPY_A | 007)                        |              |             |      |
| 計費單公司別       | A000 港務公司   | 1 •    |            |               |          |           |                             |              |             |      |
| 費用別          | S一般業務費      | 用      |            |               |          | 買受人名稱     | Q                           |              |             |      |
| 計費單號         |             |        |            |               |          | 計費日期      | 自 到                         |              |             |      |
| 付款方式         |             |        |            |               |          | 繳款期限      | 自 到                         |              |             |      |
| 排序欄位         | 計費單號・       |        |            |               |          | 排序方式      | 由小至大▼                       |              |             |      |
|              |             |        |            |               |          |           |                             | Q查           | 10 <i>2</i> | 清除   |
|              |             |        |            |               |          |           | 臨櫃繳款-未稅金額:\$400元,預估稅金:\$20元 | ,合計總額:\$420元 | 臨櫃緣         | する   |
|              |             |        |            |               |          |           | 電子支付-未稅金額:\$400元,預估稅金:\$20元 | ,合計總額:\$420元 | 電子支         | 付⊖   |
| 計費單號         | 費用別         | 合計     | 計費日期       | 繳款期限          | 付款方式     | 發票開立方式    | 買受人名稱                       | 買受人統編        | 備註          | 審核   |
| TEST10400051 | 一般業務費用      | 210    | 20151209   | 20160107      | 電子支付     | 合併        | 威爾森通運股份有限公司高雄分公司            | 79892618     |             | 核准   |
| TEST10400052 | 一般業務費用      | 210    | 20151209   | 20160107      | 電子支付     | 合併        | 威爾森通運股份有限公司高雄分公司            | 79892618     |             | 核准   |
| TEST10400054 | 一般業務費用      | 210    | 20151209   | 20160107      | 臨櫃繳款     | 合併        | 威爾森通運股份有限公司高雄分公司            | 79892618     |             |      |
| TEST10400055 | 一般業務費用      | 210    | 20151209   | 20160107      | 臨櫃繳款     | 合併        | 威爾森通運股份有限公司高雄分公司            | 79892618     |             |      |

《第一頁 〈上一頁 1 下一頁 〉 最末頁 》 1 前往 >

臺灣港務股份有限公司版權所有 Copyright@2012 All Rights Reserved.

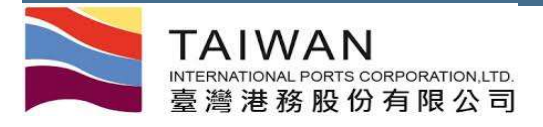

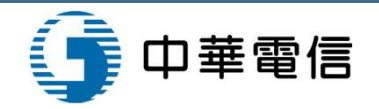

# 台中港自動授權扣款業者 計費單自動扣款日設定

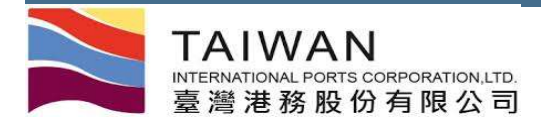

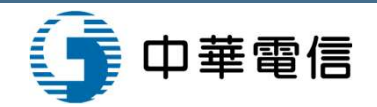

## 計費單自動扣款日設定

| ▶ 臺灣港棧服        | 務網 Taiwan P   | ort NET                   | .8.4b - 驗證測試) =                        | 台中港                                                   | 大中船務代理股份有限公司_大中船務代理股份有限、<br>入! 由文正體 ▼ | <ul> <li>,歡迎登</li> <li>台由選▼</li> </ul> |
|----------------|---------------|---------------------------|----------------------------------------|-------------------------------------------------------|---------------------------------------|----------------------------------------|
| 首頁 公開功能 作業申辦 - | 作業管理 🔹 動態看板 👻 | 計費作業 支付作                  | 業 電子發票 糸                               | 充設定 網站地圖                                              |                                       | 1.1.E                                  |
|                |               | 計費                        | 單自動扣款日言                                | 设定 (EPY_B005                                          | )                                     |                                        |
| 計費單公司別         | A000 港務公司 ▼   |                           |                                        |                                                       |                                       |                                        |
| 費用別            | H 港灣費用 ▼      |                           |                                        | 計費單號                                                  |                                       |                                        |
| 計費日期           | 自 到           | <u></u>                   |                                        | 繳款期限                                                  | 自/_ 到 2016/07/01                      |                                        |
| 排序欄位           | 計費單號▼         |                           |                                        | 排序方式                                                  | 由小至大▼                                 |                                        |
|                |               |                           |                                        |                                                       | Q査論                                   | 清除                                     |
| 計費單號           | 費用別           | 合計                        | 計費日期                                   | 繳款期限                                                  | 預計扣款日期                                |                                        |
| TXGBH10400001  | 港灣費用          | 47,242                    | 2015/10/20                             | 2015/10/20                                            | 20151020 🖺 修改                         |                                        |
| TXGBH10400002  | 港灣費用          | 1,856                     | 2015/10/20                             | 2015/10/20                                            | 20151020 🔠 修改                         |                                        |
| TXGBH10400003  | 港灣費用          | 131,659                   | 2015/10/22                             | 2015/10/22                                            | 20151022 🔡 修改                         |                                        |
| ι              |               | 《 第一                      | 頁〈上─頁 1 下─頁〉                           | 最末頁 》 1 前往 >                                          |                                       |                                        |
| 4              |               | 臺灣港務股(<br><u>地址:80441</u> | }有限公司版權所有 Copyrigh<br>高雄市鼓山區蓬萊路10號 TEL | nt@2012 All Rights Reserved.<br>.886-7-5219000 音能人員歸歸 | ž                                     |                                        |

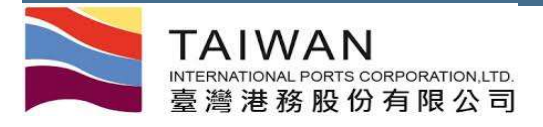

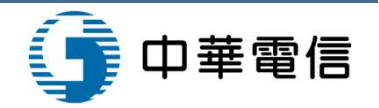

## 全國性繳費(稅)業務授權轉帳繳款 申請書

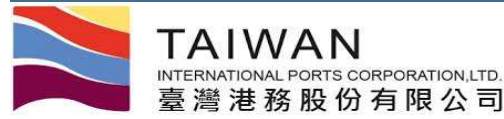

#### 「全國性繳費(稅)業務授權轉帳繳款申請書」(一式二份) 請送往來銀行核章(注意:扣款帳戶需使用「活期性存款帳戶」)

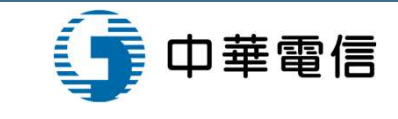

#### 梁国性账费 (现)紧務使機構機械故申请客:

市场人局使外利用金砖规模投产支付应付于委托某位款项,前向资行市场□委托□标止 以市场人下列的定工场期值存款投产(以下线的定扣款投产)运行基础和地下改市场人或算 工人工度付款项,且可应进夺下列的定字项;

- 一、中场人同委告任成财业资权股份有限公司(以下規财金)「全国性维吾(舰)系统」所 保延之政急,自下列告期性存获很严雄很和维度行款项,官中场人存获金额不足、预严 理论院、行政软件基成其他规程和行或存款预产品考明,资件将不予扣款,其因上提择 告所取之损失或分传、规由中场人自行复行。
- 二、 牛特人同意由资料通收杂地菜位提供起告「全菌性酸素(肥)系统」得過之資料(合計 放日期、 金服等)、神經線優計操作業, 計图此所支工辦課或設備, 由牛特人退分杂先 菜位 意理。
- 二、中特人资料使用本服整等等就優打地可能常能的不履管、中特人终自行向委托單位地 切、如常由中特人員信不履至者、申特人並授成資料自約定計款優片通行打趣。
- 四、「全國陸撤資(稅)系統」計發支並保成電信中斷或其他不可統力及軍者並無格交易者。 資料保護过美統恢復工業,如乎扣款。
- 二、中场人间总本作艺体植物收收联章 業及發目最高韓國和磁展觀官為辭臺幣值何 第元。
- 六、 資料如何一日需要的完計放撥戶執件多等線優計撤付雲面市 輸入容赦不足時,中輸人可 協 資料 線域資料實際作業工程序計款。

| ****        |     |      |   | 22                                                                                                | (金子)                    | 的 成                            | 一病丝                            |                           | -   | 植产餐存印度                                |
|-------------|-----|------|---|---------------------------------------------------------------------------------------------------|-------------------------|--------------------------------|--------------------------------|---------------------------|-----|---------------------------------------|
| * * 人<br>出去 |     |      |   | * 4                                                                                               | ***                     | 的/他                            | 一磷丝                            | $\square$                 |     |                                       |
| 扣款银行        |     |      | 4 | 民行                                                                                                |                         |                                |                                | ÷                         | 行   |                                       |
| 扣抗慢性        | 311 | 68 E |   | 1.3                                                                                               | 16                      |                                | (a. 18)                        |                           | 5.3 |                                       |
| ****        | \$  | X    | • | ·<br>「「<br>「<br>「<br>「<br>」<br>「<br>」<br>「<br>」<br>」<br>」<br>」<br>」<br>」<br>」<br>」<br>」<br>」<br>」 | 11月<br>初起作<br>功人情<br>三角 | * 18日<br>基金:<br>- 表金:<br>- 合地型 | (名簡単<br>2.基金)<br>(時止わ<br>(時)・1 | (里原)<br>「全人<br>地本人<br>哈莉祥 | 北京に | 是啓人趙名戎年<br>月十三將十人。<br>月·埴月戸禎(合<br>1時。 |

| 急 施 莱                 | 位        | <b>F</b> R | 報 別   |
|-----------------------|----------|------------|-------|
| \$8                   | 代码       | 本稿         | 代码    |
| 圣河南路经份有限公司<br>苏林南路会公司 | 10000003 | 攀难至月       | 00132 |

| At 20. | <u>N</u> | 加  | At .     |    |      |
|--------|----------|----|----------|----|------|
| 扫敲旗行   | 爆行       | 合行 | \$42.30P | 44 | a 38 |
| 集团     |          |    |          |    |      |

(MS41-1-57110-05 (07) V1.1)

本申請書一式二聯,由申請人及扣款銀行各執乙份為憑。 第一聯 申請人留存[第二聯扣款行]

#### 全国性微费 (现) 紧持挖模掉极微放中活客。

> 常 請人處 使外利用素務規模模戶支付 應付予要地 單位就項,該向責付申請□要地□將上 以申 請人下到的定止者期後存款檢戶(以下線的定計就檢戶)還付線極計繳下表申請人或算 三人工應付款項,並可意望等下列的定譯項:

- 一、中场人间委员行成财委资权股份有限公司(以下粮财金)「全国性收费(舰)系统。所得 送工权息、自下列增期性存款预产路预扣收益付款项、官中场人存款金额不足、预产逻 路流、行政执行答点其他提倡扣押或存款预产检查码、资行保不予扣款,其因上得事由 所取工模表式资任、报告中场人自行负援。
- 二、市场人同意告告行道该委托某位提供起告「全國陸撤棄(舰)系統」保護工资料(含計 款目期、金服草),辦理課項扣邀作業,計图此所支工辦講或說講,告市场人還诊委托 某位意理。
- 二、中增人增減使用本磁器等等線極和微可能震徹的手環景、中增人將自行向委托某性境 超、如需由中增人員標手環景景、中增人並按線景行自約定却取換戶現行和撤。
- 四、「全國陸撤查(稅)系統」如柴文並單或電信中鮮成其他不可能力工事由政府答交品書、 資料得項違反系統恢復工家,如予扣款。
- 五、市场人同意本件要接換和收益模型 業及每日最高總統和磁限額當為新登幣值付 第元。 た、長件於同一日常自的充力效性产效件多等路径和政作要用率估人容效不足時、市场人同

| ****                 |     |    |     | 2                                        | 822                           | 些/統-                      | 一端然                       |                              | - 8    | 授产的存印度 |
|----------------------|-----|----|-----|------------------------------------------|-------------------------------|---------------------------|---------------------------|------------------------------|--------|--------|
| * * 人<br>出点          |     |    | -   | *                                        | ***                           | <u>些</u> /統-              | - 英紫                      |                              | ğ      |        |
| 扣款银行                 |     |    | 4   | 村                                        | 32 <b>-</b>                   |                           |                           | ÷                            | ÷      |        |
| 扣头领线                 | 199 | 18 | 100 | 8                                        | 88 G                          |                           | - San                     | 133                          |        |        |
| ∓ <del>10</del> = 24 | *   | Ŗ  |     | 10 10 10 10 10 10 10 10 10 10 10 10 10 1 | 生:府<br>· 計程作<br>を増ん(<br>な生)() | 户报出<br>基金3<br>1 杂化<br>分型数 | よた<br>2基金<br>時止れ<br>2時)・1 | (型原)<br>(空水)<br>(也本)<br>(地本) | 現代を行いた |        |

|              | 出点.      | 生身分增能吗)·增劃。 | <b>F-線利登</b> ・ |
|--------------|----------|-------------|----------------|
| <b>*</b> * * | 12       | <u>s</u> 18 | 起 19           |
| 泰縣           | 风楼       | 海縣          | 代达             |
| 査済場務経営有限公司   | 10000003 | 推准费用        | 00132          |

| <b>扫花银行</b> | 旗行 | 会行 | 84.9P | 4.5 | 日 政 |
|-------------|----|----|-------|-----|-----|
| 其然          |    |    |       |     |     |

推行

本申請書一式三聯,由申請人及扣款銀行各執乙份為憑。 第三聯 扣款行留存:本聯由扣款行自行保管並據以核印建檔